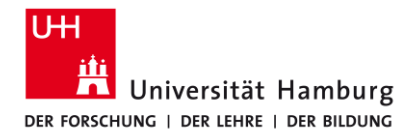

FAKULTÄT FÜR WIRTSCHAFTS- UND SOZIALWISSENSCHAFTEN

#### Zitieren und Literaturverzeichnis erstellen mit Citavi

**Bibliothek der Fakultäten WISO und BWL** STAND: 1.11.2024

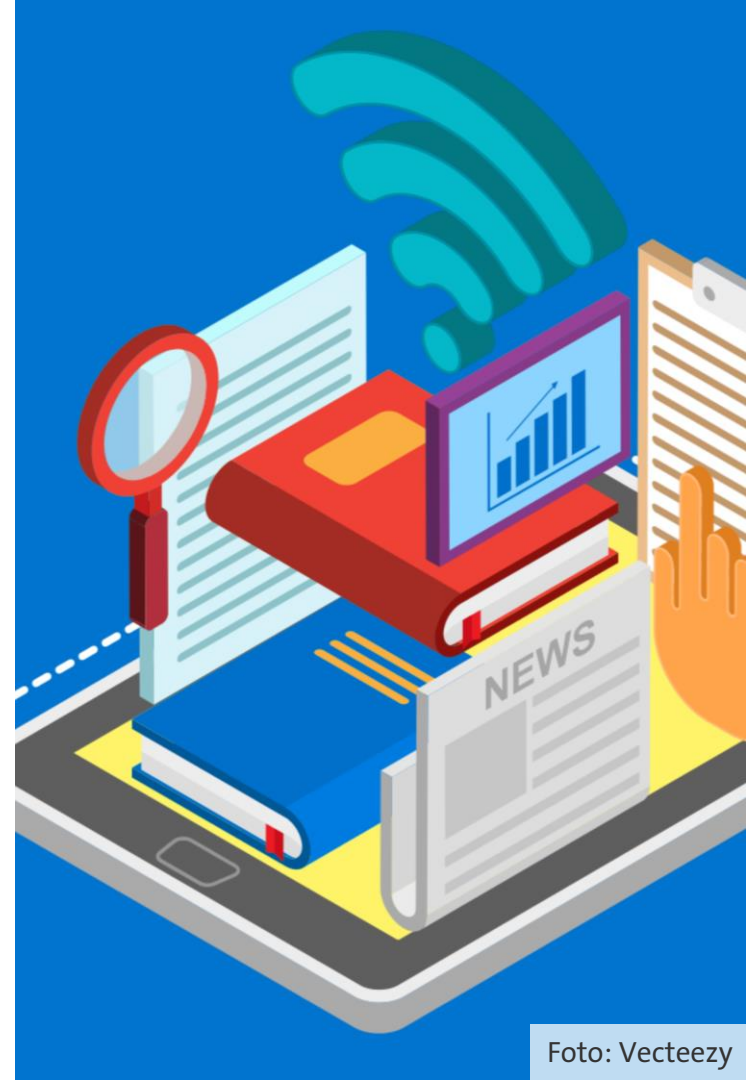

#### Agenda

- Literaturverwaltungsprogramme und Citavi
- 2 Installation
- **3** Referenzen erfassen
- 4 Referenzen organisieren
- 5 Referenzen in Word verwenden
- 6 Fragen, Feedback, Zusatzmaterial

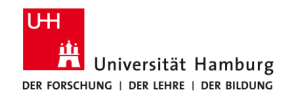

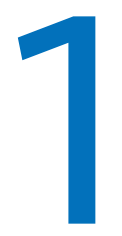

# Literaturverwaltungsprogramme und Citavi

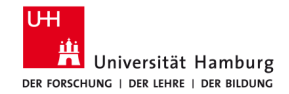

1.11.2024

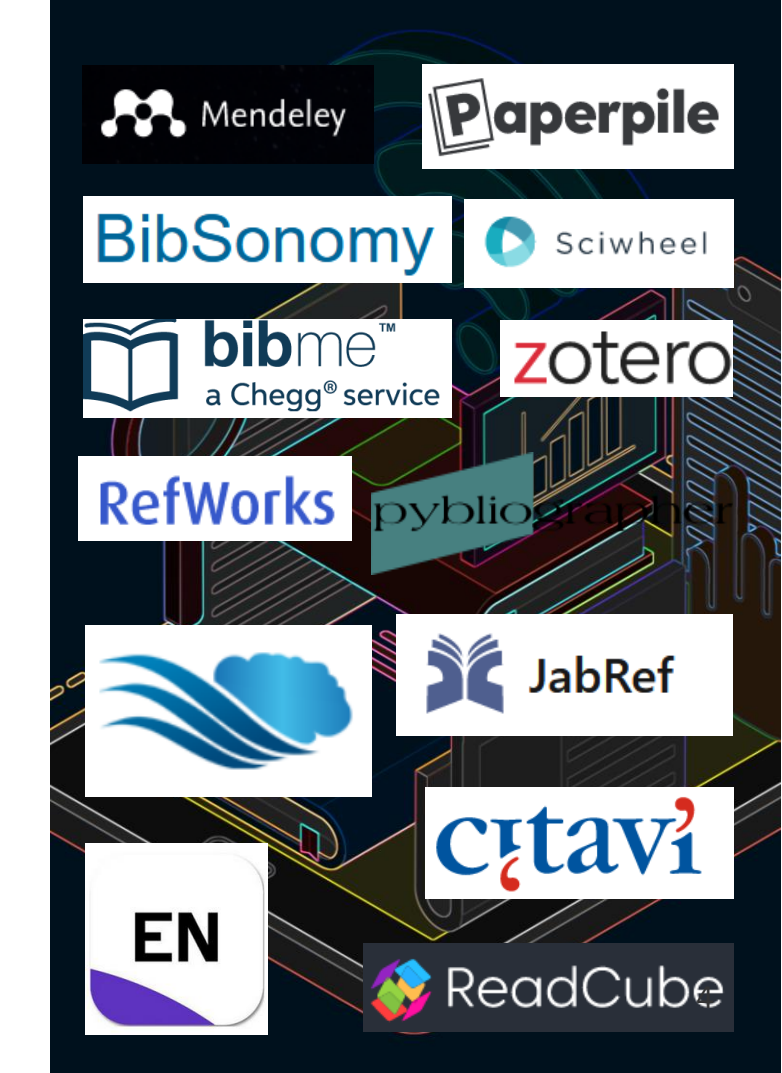

#### Vorteile von Literaturverwaltungsprogrammen

- Einfacher Im- und Export von Titel und Quellen
- Speichern von Volltexten
- Einheitliche Darstellung aller zitierten Quellen im Text und im Literaturverzeichnis auf "Knopfdruck"
- Automatischer Abgleich von zitierten Quellen und Literaturverzeichnis

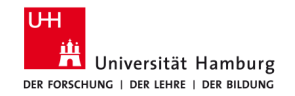

#### Welches Programm kann was?

| Kriterien        | Zotero       | EndNote      | Citavi       |
|------------------|--------------|--------------|--------------|
| Win/Mac          | $\sqrt{}$    | $\sqrt{/}$   | √/-          |
| Webapp           | $\checkmark$ | $\checkmark$ | -            |
| Kollaboration    | √ (Webapp)   | √ (Webapp)   | √ (Cloud)    |
| Programmumfang   | +            | +            | ++           |
| An UHH verfügbar | Frei nutzbar | √ UHH-Lizenz | √ UHH-Lizenz |

#### **Citavi-Details**

- Version 6.19 (08/24)
- UHH-Lizenz Desktop-Version (Webversion ist nicht lizensiert!)
- Nur Windows
- Texteditor: Nur Word

- Teamarbeit möglich mit Konto und Cloudnutzung
- Browser (Firefox, Chrome, Edge): Citavi Picker

#### **Entscheidungsfindung / Vertiefung**

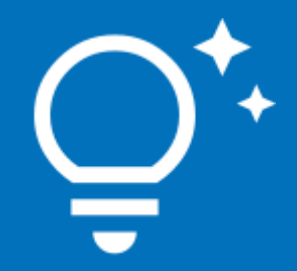

<u>Recherchetipp:</u> <u>Welche</u> <u>Literaturverwaltung</u> <u>ist für mich die</u> richtige?

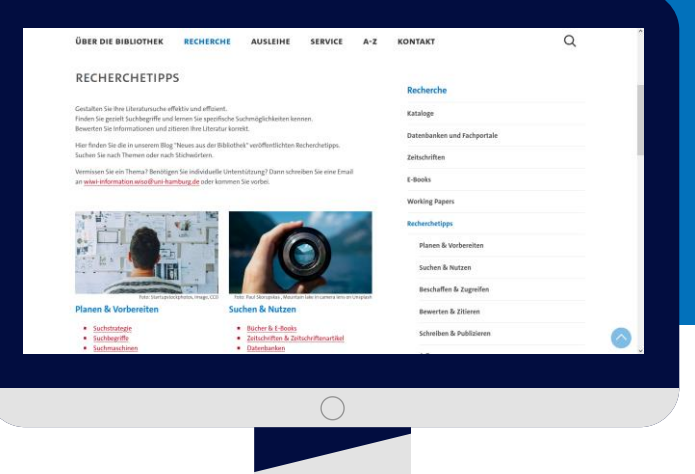

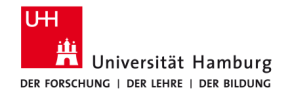

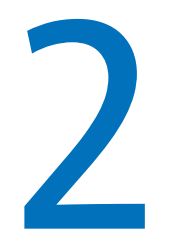

# Installation zu Hause / Programme starten im Schulungsraum

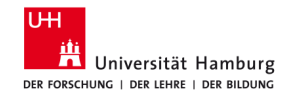

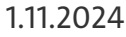

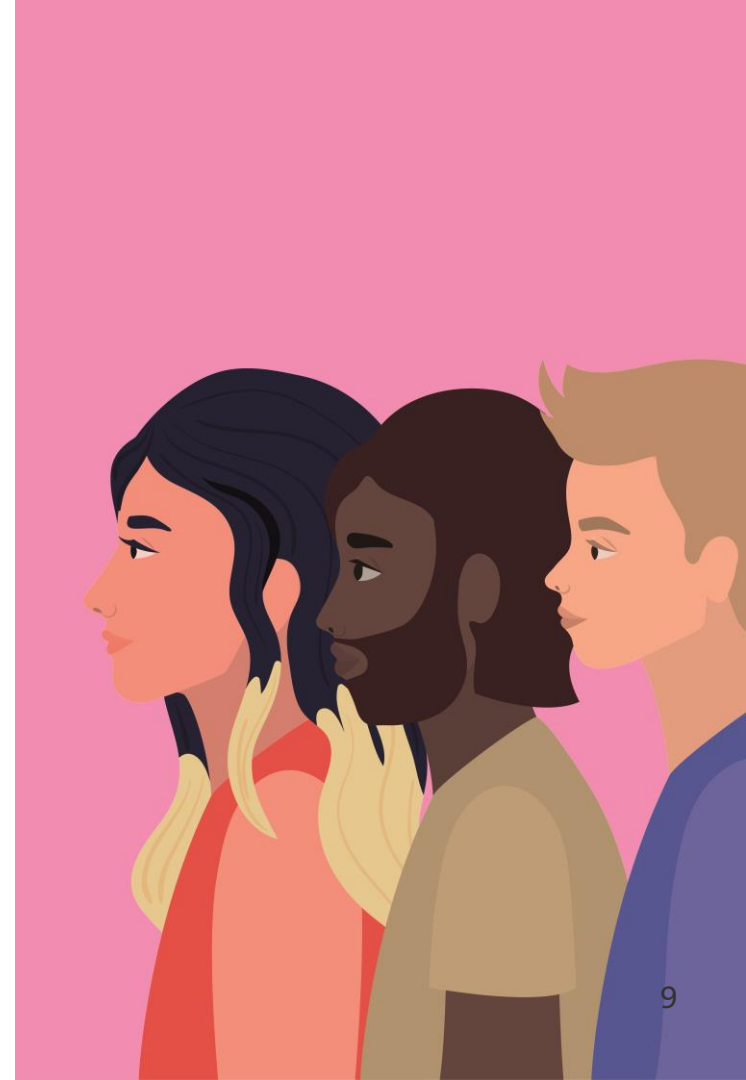

#### Installation von Citavi (Für zu Hause!)

- Software und Lizenz: Alle Infomationen zur Installation finden Sie auf der Website des RRZ der UHH oder in folgendem Tutorial: YouTube Tutorial (0-2:00 Min).
- Citavi Picker: Installieren Sie den <u>Citavi Picker</u> (hier: Link zum Picker im Firefox!) im Browser Ihrer Wahl.
- Citavi Plug-in in Word: Das Citavi Plug-in sollte nach der Installation der Software automatisch rechts oben in Word angezeigt werden.

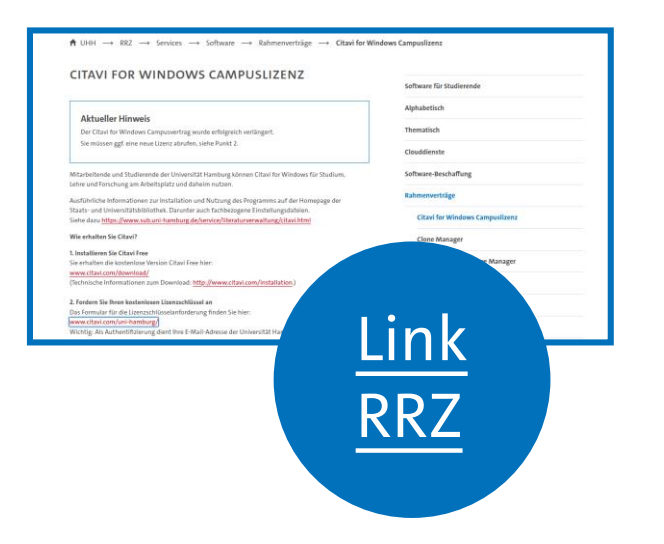

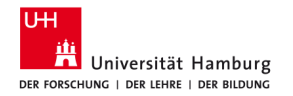

#### Schulungsraum: Programme starten

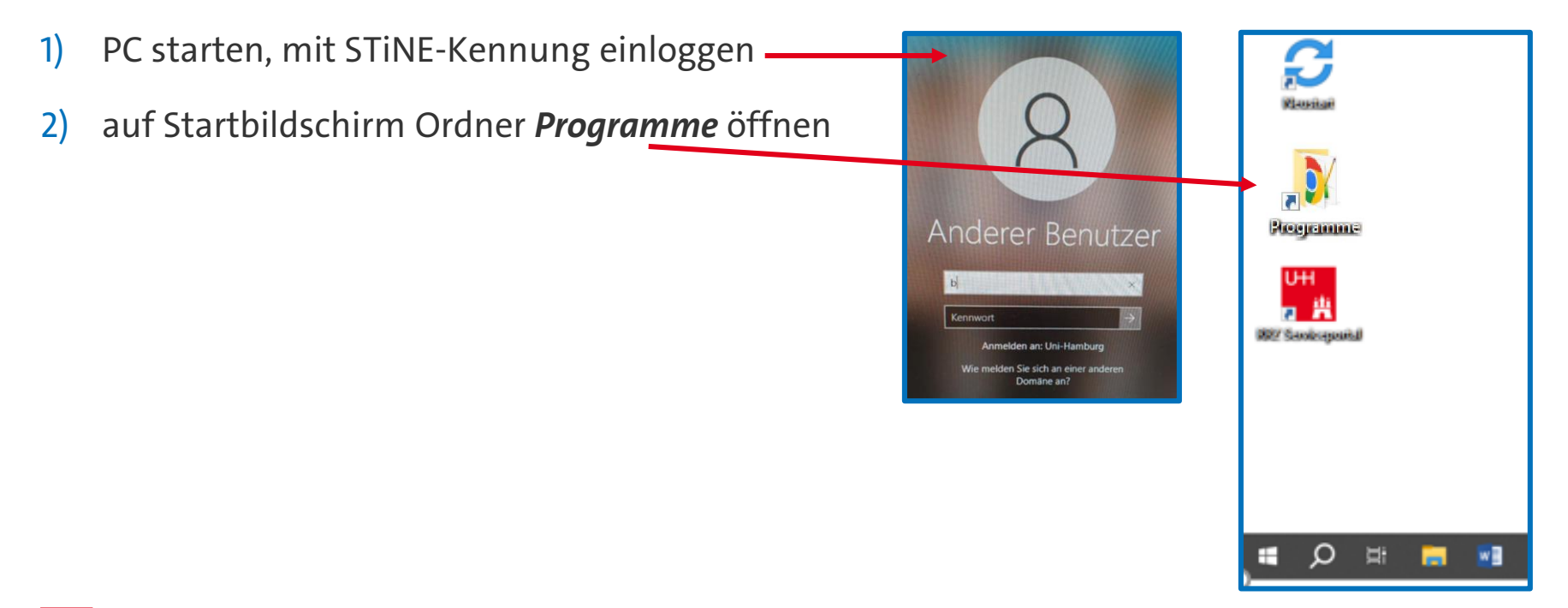

#### Schulungsraum: Firefox, Word auf PC starten

1) Firefox und Word in der Liste suchen (ganz unten) und öffnen

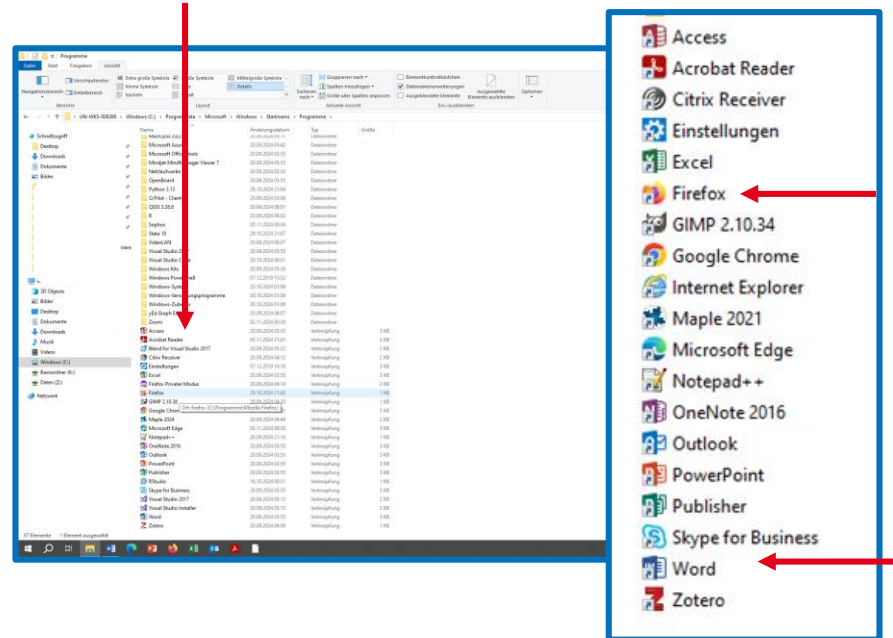

#### Schulungsraum: Citavi, auf PC starten

- 1) Citavi in der Liste der Ordner suchen (oben) und öffnen
- 2) Den ersten Startbildschirm schließen! Nicht mit eigenen Daten anmelden!
- Citavi öffnet sich in der Schulungsraumversion
- 4) Bitte auf weitere Anweisungen warten!

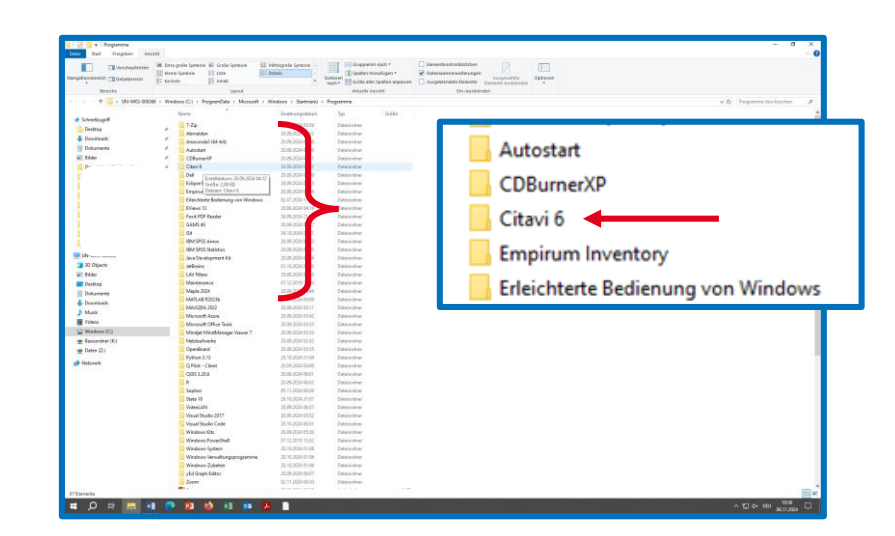

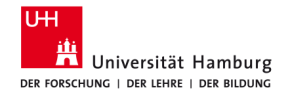

#### Citavi Projekt anlegen

| Vordage-Schulung WSe 21 Eindung zu virtuellen NVvo-Konferez.   20210603 Mein neues Projekt.   20210714 Image Projekt.   20210603 Image Projekt.   20210603 Image Projekt.   20210603 Image Projekt.   20210603 Image Projekt.   20210603 Image Projekt.   20210603 Image Projekt.   20210602 Image Projekt.   20210602 Image Projekt.   20210526 Image Projekt.   20210526 Image Projekt.   20210526 Image Projekt.   20210527 Image Projekt.   20210528 Image Projekt.   20210526 Image Projekt.   20210527 Image Projekt.   20210528 Image Projekt.   20210529 Image Projekt.   20210521 Image Projekt.   20210526 Image Projekt.   20210527 Image Projekt.   20210528 Image Projekt.   20210529 Image Projekt.   20210521 Image Projekt.   20210521 Image Projekt.   20210522 Image Projekt.   20210523 Image Projekt.   20210524 Image Projekt.   20210525 Image Projekt.   20210526 Image Projekt.   20210527 Image Projekt.   20210528 Image Projekt.   20210529 Image Projekt.   20210520 Image Projekt.   20210520 Image Projekt.   20210521 Image Projekt.                                                                                                    | singesSchulung Wis6 21<br>2003a<br>in neues Projekt<br>20074<br>2003b<br>2003b<br>2003b<br>2003b<br>2003b<br>2003b<br>2003b<br>2003b<br>2003b<br>2003b<br>2003b<br>2003b<br>2003b<br>2003b<br>2003b<br>2003b<br>2003b<br>2003b<br>2003b<br>2003b<br>2003b<br>2005b<br>2005b<br>2 | etzt geöffnete Projekte                |                                                                                                    | Nachrichten                                                                                                    |
|----------------------------------------------------------------------------------------------------|----------------------------------------------------------------------------------------------------|----------------------------------------|----------------------------------------------------------------------------------------------------|----------------------------------------------------------------------------------------------------|
| 20210916<br>20210603a<br>Mein neues Projekt.<br>20210714<br>20210603b<br>20210602b<br>20210602b<br>20210602b<br>20210602b<br>20210602b<br>20210526b<br>20210526b<br>20210526b<br>20210526b<br>20210526b<br>20210526b<br>20210526b<br>20210526b<br>20210526b<br>20210526b<br>20210526b<br>20210527<br>20210527<br>20210527<br>20210527<br>20210526b<br>20210526b<br>20210526b<br>20210526b<br>20210526b<br>20210526b<br>20210526b<br>20210526b<br>20210526b<br>20210526b<br>20210526b<br>20210526b<br>20210526b<br>20210526b<br>20210526b<br>20210527<br>20210527<br>20     | 210916<br>210603a<br>in neues Projekt.<br>210714<br>210603b<br>210602<br>210602<br>210603<br>210602<br>210603<br>210604<br>210605<br>210605<br>2                                                                    | Vorlage-Schulung WiSe 21               |                                                                                                    | Einladung zur virtuellen NVivo-Konferenz                                                                                                |
| 20210603a<br>Mein neues Projekt<br>20210714<br>20210603b<br>20210603b<br>20210602<br>20210503<br>202105260<br>202105260<br>202105266<br>202105266<br>202105266<br>202105266<br>202105266<br>202105266<br>202105266<br>20210527<br>20210527<br>2021 | <ul> <li>21003a</li> <li>21074</li> <li>210714</li> <li>210603b</li> <li>210602b</li> <li>210602b</li> <li>210602b</li> <li>21062c</li> <li>20030</li> <li>21052cb</li> <li>21052cb</li> <li>210</li></ul>                                                                                                    | 20210916                               |                                                                                                    | Betreiben Sie qualitative, evaluierende oder Mixed<br>Methods-Forschung? Dann könnte unsere virtuelle<br>NVivo-Konferenz Trans [Weiter] |
| Mein neues Projekt 20210714 20210714 20210503 20210503 20210503 20210503 20210503 20210503 20210503 20210526 20210526 20210526 20210526 20210526 20210526 20210526 20210526 20210526 20210526 20210526 20210526 20210526 20210526 20210526 20210527 20210526 20210527 20210526 20210527 20210526 20210527 20210526 20210527 20210526 20210526 20210526 2021052 20210526 2021052 2021052 202105 202105 202105 202105 202105 202105 202105 202105 202105 202105 202105 202105 202105 202105 202105 20210 202105 202105 20210 20210 20210                                                                                                    | in neues Projekt<br>210714<br>210714<br>210603b<br>210602<br>210602<br>210603<br>210602<br>210503<br>210526a<br>210526a<br>210527<br>210527<br>2                                                                    | 20210603a                              | News Projekt - Citavi                                                                                                    | Citavi 28.06.2021 🛞                                                                                                    |
| 2 2210714<br>2 2210503b<br>2 2210503<br>2 2210503<br>2 2210526b<br>2 2210526b<br>2 2210526b<br>2 2210526b<br>2 2210526b<br>2 2210526b<br>2 2210526b<br>2 2210526b<br>2 2210526b<br>2 2210526b<br>2 2210526b<br>2 2210526b<br>2 2210527b<br>2 2210527                                                                 | 210714<br>210603b<br>210602<br>210603<br>210503<br>2105056<br>2105266<br>2105266<br>2105266<br>210527<br>210512<br>210512<br>210526<br>210526<br>210556<br>21056<br>21056<br>21056<br>21056<br>21056<br>21056<br>21056<br>21056<br>21056<br>21056<br>21056<br>21056<br>21056<br>21056<br>21056<br>21056<br>21056<br>21                                                              | Mein neues Projekt                     |                                                                                                    | Citavi Web ist da!                                                                                                    |
| 20210602       20       20       Image: Class of Dires Arrighters of the extents and there Arrighters of the class of the Exclusion extends and there Arrighters of the class of the extends and there Arrighters of the extents and there Arrighters of the extends and there Arrighters of the extents and there Arrighters of the extends and there Arrighters of the extends and there Arrighters of there Arrighters of the extends and there Arrighters of the extends and there Arrighters of the extends and there Arrighters of the extends and there Arrighters of the extends and the extends and there Arrighters of the extends and the extends and the ex                                                                                                    | 10000       210002       21002       21002       21002       21002       21002       21002       21002       21002       21002       21002       21002       21002       21002       21002       21002       21002       21002       21002       21002       21002       21002       21002       21002       21002       21002       21002       21002       21002       21002       21002       21002       21002       21002       21002       21002       21002       21002       21002       21002       21002       21002       21002       21002       21002       21002       21002       21002       21002       21002       21002       21002       21002       21002       21002       21002       21002       21002       21002       21002       21002       21002       21002       21002       21002       21002       21002       21002       21002       21002       21002       21002       21002       21002       21002       21002       21002       21002       21002       21002       21002       21002       21002       21002       21002       21002       21002       21002       21002       21002       21002       21002       21002       21002       21002 <t< td=""><td>20210714</td><td>Cloud-Projekt<br/>Cloud-Projekte können Sie auf jedem Computer mit Citavi 6 öffnen und bei Bedarf weltweit freigeben.</td><td>Citavi Web wurde heute offiziell veröffentlicht. Nutz<br/>Sie Citavi auf jedem Betriebssystem und von überal<br/>wo es eine [Weiter]</td></t<>                                                                                                    | 20210714                               | Cloud-Projekt<br>Cloud-Projekte können Sie auf jedem Computer mit Citavi 6 öffnen und bei Bedarf weltweit freigeben.                    | Citavi Web wurde heute offiziell veröffentlicht. Nutz<br>Sie Citavi auf jedem Betriebssystem und von überal<br>wo es eine [Weiter]      |
| 20210602 20210503 20210526b 20210526b 20210526b 20210526b 20210526b 20210526b 20210526b 20210526b 20210527 20210527 20210512 20210512 2021051 2021051 2021051 202105 2021051 202105 202105 20210 20210 202105 20210 20210 20210 20210 20210 20210                                                                                                    | 210602       2       istate Projets weeden an horr Englither of eners Instatedweet anglety. Se sind for Encentrater of the Encentrater of the Net State Projets weeden an horr Englither State anglety. Se sind for Encentrater of the Net State Projets weeden an horr Englither State anglety. Se sind for Encentrater of the Net State Projets weeden an horr Englither State anglety. Se sind for Encentrater of the Net State Projets weeden and horr Englither State anglety. Se sind for Encentrater of the Net State Projets weeden and the Net State Projets weeden and the Net State Projets weeden and the Net State Projets weeden and the Net State Projets weeden and the Net State Projets weeden and the Net State Projets weeden and the Net State Projets weeden and the Net State Projets weeden and the Net State Projets weeden and Projets weeden and Projets Weede Projets Weede Projets Weede Projets Weede Projets Weede                                                                                                    | 202106050                              | Lokales Projekt                                                                                                    | Citavi 09.05.2021 🛞                                                                                                    |
| 20210503 20210526b 30210526b 30210526b 30210526b 30210526a 30210526a 30210526a 30210527 30210527 30210512 30210512 30210512 30210512 30210512 30210512 30210512 30210512 30210512 30210512 30210512 3021051 3021051 3021051 3021051 3021051 3021051 3021051 3021051 3021051 3021051 3021051 3021051 3021051 3021051 3021051 3021051 3021051 3021051 3021051 3021051 3021051 3021051 3021051 3021051 3021051 3021051 3021051 3021051 3021051 302105 3021051 302105 302105 30210 30210 30210 30210 30210 3021                                                                                                    | 21093     Our form stand guidden       21093     Image: Constant guidden       210926b     Image: Constant guidden       210926b     Image: Constant guidden       210926b     Image: Constant guidden       210926b     Image: Constant guidden       210926b     Image: Constant guidden       210926b     Image: Constant guidden       210927     Image: Constant guidden       210917     Image: Constant guidden       210918     Image: Constant guidden       210917     Image: Constant guidden       210918     Image: Constant guidden       210917     Image: Constant guidden       210918     Image: Constant guidden       210917     Image: Constant guidden       210918     Image: Constant guidden       210917     Image: Constant guidden       210918     Image: Constant guidden       210917     Image: Constant guidden       210918     Image: Constant guidden       210918     Image: Constant guidden       210918     Image: Constant guidden       210918     Image: Constant guidden       210918     Image: Constant guidden       210918     Image: Constant guidden       210918     Image: Constant guidden       210918     Image: Constant guidden       210918 <td>20210602</td> <td>Lokale Projekte werden auf Ihrer Festplatte oder einem Netzlaufwerk angelegt. Sie sind für Einzelnutzer<br/>oder kliege Farere endschitt</td> <td>Das neue Citavi Customer Portal</td>                                                                                                    | 20210602                               | Lokale Projekte werden auf Ihrer Festplatte oder einem Netzlaufwerk angelegt. Sie sind für Einzelnutzer<br>oder kliege Farere endschitt | Das neue Citavi Customer Portal                                                                                                    |
| 20210526a     Citer 00 00 2021 ®       20210527     Sie können dis Pegets auch zu einem spitterer Zelpunkt freigiben.       20210512     OK       20210421     OK       decoNwisollb-lit-wiwi     Sie können dis Pegets auch zu einem spitterer Zelpunkt freigiben.       DEMO Food Quality - A Global Challenge     Sie können dis Pegets auch zu einem spitterer Zelpunkt freigiben.       DEMO Food Quality - A Global Challenge     Sie können dis Pegets auch zu einem spitterer Zelpunkt freigiben.       DEMO Food Quality - A Global Challenge     Sie können dis Pegets auch zu einem spitterer Zelpunkt freigiben.                                                                                                    | 210526a<br>210627<br>210512<br>210512<br>210512<br>2105421<br>Control Status Charlenge<br>MO Food Quality - A Global Challenge<br>MO Food Quality - A Global Chall                                                                                                    | 20210503<br>20210526b                  | Ouer Verlie search groad is.     ProstAtname: Mein neues Prostd                                                                         | Dürfen wir Ihnen das neue Citavi Customer Portal<br>vorstellen? Im Portal behalten Sie Ihre Nutzung,<br>Bestellungen und Rechn [Weiter] |
| Decoded     Se können das Peijskt auch zu einem gisteen Zelgunkt freigisten.     Operation in der Cloud febigeschlagen.       20210627     Die Mither eines Cloud-Projekts enhalten     Beim Offnen eines Cloud-Projekts enhalten       20210512     Die Mither eines Cloud-Projekts enhalten     Beim Offnen eines Cloud-Projekts enhalten       20210621     Otter eines Cloud-Projekts enhalten     Beim Offnen eines Cloud-Projekts enhalten       20210621     Otter eines Cloud-Projekts enhalten     Beim Offnen eines Cloud-Projekts enhalten       DEMO Food Quality - A Global Challenge     Ste können das Tris Speit     Speicherptat aufgebraucht?       Bitte start, Weiter]     Bitte start, Weiter]     Data stich Clauvi leider       Bitte start, Weiter]     Data stich Clauvi leider     Bitte start, Weiter]                                                                                                    | 1     Operation in der Goud fehigeschlagen       200627     Abtendem       201057     Abtendem       201057     Abtendem       201051     Operation in der Goud Fehigeschlagen       201052     Operation in der Goud Fehigeschlagen       201052     Operation in der Fage       201052 </td <td>20210526a</td> <td>Den.</td> <td>Citavi 08.06.2021 🛞</td>                                                                                                    | 20210526a                              | Den.                                                                                                    | Citavi 08.06.2021 🛞                                                                                                    |
| 20210527     DK     Abtrichten     Beim Offnen eines Cloud-Projekts erhälten       20210512     DK     Abtrichten     Fehlumerlaufung: Eine Operanis in der Cloud       20210421     Ctate 205.202 @     Ctate 205.202 @       decolwisolib-lit-wiwi     Speicherpitz aufgebraucht 205.202 @     Speicherpitz aufgebraucht 205.202 @       DEMO Food Quality - A Global Challenge     Speicherpitz aufgebraucht 206.202 @     Speicherpitz aufgebraucht 206.202 @       DEMO Food Quality - A Global Challenge     Bitte start (Weiter)     Speicherpitz aufgebraucht 206.202 @       DEMO Food Quality - A Global Challenge     Bitte start (Weiter)     Ctate 205.202 @       Bitte start                                                                                                    | 210627     OK     Aktrochem     Beim Offnen eines Cloud-Projeks erhalten Sie du       210512     Einer Offnen eines Cloud-Projeks erhalten Sie du     Fabermelung: Teine Operation in der Cloud ist fehigeschlagen." Führe (Wetter)       210421     Cinii 280-3021 @     Seicherplatz aufgebraucht?       Sie haben eine Mail erhalten, dass Ihr Speicherplatz aufgebraucht stri     Seicherplatz aufgebraucht?       MO Food Quality - A Global Challenge     Sie haben eine Mail erhalten, dass Ihr Speicherplatz aufgebraucht stri       Dens Zim Zim Zim Zim Zim Zim Zim Zim Zim Zim                                                                                                    | 202103200                              | Sie können das Projekt auch zu einem späteren Zeitpunkt freigeben.                                                                      | Operation in der Cloud fehlgeschlagen                                                                                                   |
| 20210421 Ctard 23 65 2021 ⊗<br>decolwisolib-lit.wiwi Speicherplatz aufgebraucht?<br>DEMO Food Quality - A Global Challenge Bite start (Weter)<br>Ctard 23 65 2021 ⊗<br>DEMO Food Quality - A Global Challenge Bite start (Weter)<br>Ctard 25 5021 ⊗<br>Bites: Danabaseurope in wiskenschaftlichen                                                                                                    | 210421 Citer 29632021 ©<br>Speicherplatz aufgebraucht?<br>MO Food Quality - A Global Challenge Bier Speicherplatz<br>De Massing Speicherplatz aufgebraucht?<br>Sie haben eine Mail erhalten, dass ihr Speicherplatz<br>aufgebraucht sei? De hat sich Citav leider verrecht<br>Bieg: Danksagungen in wissenschäftlichen Arbeiter<br>Nachdem mit in einer wissenschäftlichen Arbeitet<br>personich gedankt wurde, habe ich mit die Frage                                                                                                    | 20210627                               | OK Abbrechen                                                                                                    | Beim Offnen eines Cloud-Projekts erhalten Sie die<br>Fehlermeldung: "Eine Operation in der Cloud ist<br>fehlgeschlagen," Führe [Weiter] |
| decolwisolib-lit-wiwi     Speicherplatz aufgebraucht?       DEMO Food Quality - A Global Challenge     Sie haben eine Mail erhalten, dass im Spei<br>aufgebraucht sei? Da hat sich Citavi leider<br>Bitte start [Weiter]       Citavi 205.001 @     Bitte start [Weiter]                                                                                                    | colvisolib-lit-viivi Speicherplatz aufgebraucht?<br>MO Food Quality - A Global Challenge Speicherplatz aufgebraucht?<br>De Good Quality - A Global Challenge Bite start                                                                                                    | 20210421                               |                                                                                                    | Citavi 29.05.2021 🛞                                                                                                    |
| Sie haben eine Mal erhalten, dass ihr Spei<br>aufgebraucht sei? Da hab sich Citavi leider<br>Bitte start… [Weiter]<br>Citavi 2703.201 ⊗<br>Bitor: Danksaurunen in Weisenschaftlichen                                                                                                    | MO Food Quality - A Global Challenge Sie haben eine Mail erhalten, dass für Speicherplat<br>aufgebraucht auf 2010 bah stich Clavi leider verrecht<br>Bite start (Weiter)<br>Clavi 276:301 @<br>Biog: Danksagungen in wissenschaftlichen Arbeiten<br>Nachdem mir in einer wissenschaftlichen Publikati<br>persönlich gedankt wurde, habe ich mir die Frage                                                                                                    | decolwisolib-lit-wiwi                  |                                                                                                    | Speicherplatz aufgebraucht?                                                                                                    |
| Citari 27.05.2027 🔞<br>Bloz: Danisaaunoen in wissenschafflichen                                                                                                    | Cited 27 05 2021 @<br>Biog: Darksagungen in wissenschaftlichen Arbeiter<br>Nachdem mir in einer wissenschaftlichen Publikati<br>personlich gedankt wurde, habe ich mir die Frage                                                                                                    | DEMO Food Quality - A Global Challenge |                                                                                                    | Sie haben eine Mail erhalten, dass Ihr Speicherplat.<br>aufgebraucht sei? Da hat sich Citavi leider verrechr<br>Bitte start [Weiter]    |
| Blog: Danksagungen in wissenschaftlichen                                                                                                    | Blog: Danksagungen in wissenschaftlichen Arbeiter<br>Nachdem mir im einer wissenschaftlichen Publikati<br>personlich gedankt wurde, habe ich mir die Frage                                                                                                    |                                        |                                                                                                    | Citavi 27.05.2021 🛞                                                                                                    |
|                                                                                                    | Nachdem mit in einer wissenschaftlichen Publikate<br>personlich gedankt wurde, habe ich mit die Frage                                                                                                    |                                        |                                                                                                    | Blog: Danksagungen in wissenschaftlichen Arbeiter                                                                                       |
| Nachdem mir in einer wissenschaftlichen P<br>persönlich gedankt wurde, habe ich mir die                                                                                                    |                                                                                                    | 1                                      |                                                                                                    | Nachdem mir in einer wissenschaftlichen Publikati<br>persönlich gedankt wurde, habe ich mir die Frage                                   |

Universität Hamburg

#### **Picker im Firefox-Browser installieren**

- 1) Firefox-Browser öffnen
- 2) "*Firefox Citavi Picker Addon*" in die Suchmaske eingeben und passendes Ergebnis öffnen

| Bibliothek WISO/BWL : WiSo-F= ×          | NeuerTab X +                                                                                                    |                                                                                                    |
|------------------------------------------|----------------------------------------------------------------------------------------------------|----------------------------------------------------------------------------------------------------|
| - → C @                                  | Q, firefox citavi picker addon                                                                                                    |                                                                                                    |
| E Lesezeichen importier 🗋 t's startseite | te G firefox citavi picker addon — Ma 'Geogle' suchen                                                                                                    | Firefox Add-ons                                                                                                    |
|                                          | FirefoxVerchlage                                                                                                    | https://addons.mozilla.org > addon - Translate this page 🚦                                                                                                    |
|                                          | 🈻 Citavi Picker – Holen Sie sich diese Erweiterung für 🐯 Firefox (de) — addom:.mozilla.org/de/firefox/addom/citavi-picker/                                                    | Citavi Picker - Firefox Browser Add-ons<br>12 Apr 2021 — Dieses Add-on muss: Nachrichten mit anderen Programmen als Firefox<br>austauschen; Zwischenablage ändern; Auf Browsertabs zugreifen; Auf Ihre |
|                                          | 🏶 Citavi Picker – Holen Sie sich diese Erweiterung für 👯 Firefox Android (de) — addoms.mozilla.org/de/android/addom/citavi-picker/                                            |                                                                                                    |
|                                          | DeepL Übersetzer: Der präziseste Übersetzer der Welt — deepLcom/de/transistorFide/en-us/%E2180%42%0%IC3%98ffnen%225ie%20hierf%C3%86fnet%20ienfach%20den%20fagenden%20i.mk%20m |                                                                                                    |
|                                          | 🌋 Citavi Picker – Get this Extension for 👹 Firefox (en-US) — addoms.mozilia.org/en-US/livefox/addom/citavi-picker/                                                            |                                                                                                    |
|                                          | Einmalig suchen mit: G b 0 E 📴 w ★ 🗆 0                                                                                                    | 3,9 ★★★★ (19) · Free ③                                                                                                    |

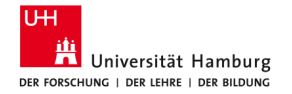

#### **Citavi Picker im Firefox-Browser installieren**

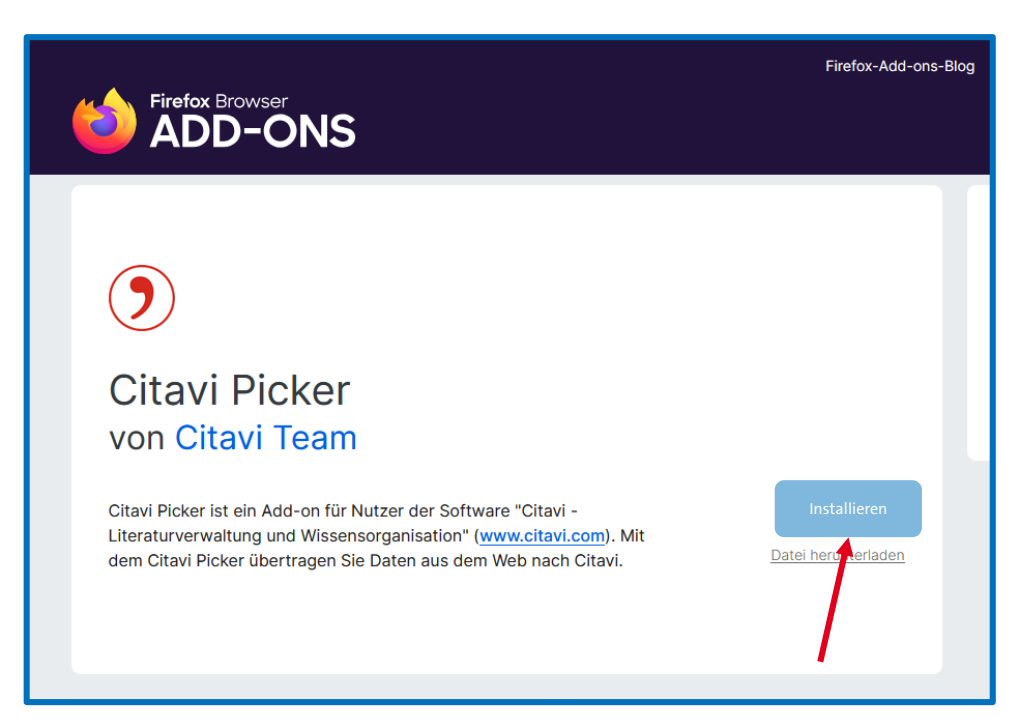

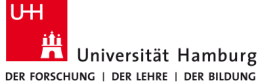

#### Picker im Firefox-Browser ggf. aktivieren

- 1) Firefox Menü *Einstellungen* rechts oben öffnen
- 2) Add-ons & Themes auswählen
- 3) Links im Menü *Erweiterungen* auswählen
- 4) Citavi Picker aktivieren, falls inaktiv

| ffnen                   | Image: Weight of the synchronisieren und speichern     Image: Weight of the synchronisieren und speichern       Neuer Tab     Anmelden       Neues Fenster     Strg+T       Neues Fenster     Strg+N       Neues privates Fenster     Strg+Umschalt+P | • 1                                                                                              |
|-------------------------|----------------------------------------------------------------------------------------------------|--------------------------------------------------------------------------------------------------|
|                         | Lesezeichen ><br>Chronik ><br>Downloads Strg+J<br>Passwörter<br>Add-ons und Themes Strg+Umschalt+A<br>Drucken Strg+P                                                                                                    | <ul> <li>☆ Empfehlungen</li> <li>☆ Erweiterungen</li> <li>G Themes</li> <li>☐ Plugins</li> </ul> |
| <b>4 -</b><br>1.11.2024 | Weitere Add-ons fit<br>Erweiterungen verwalten<br>Aktiviert<br>(Tawi Picker für Firefox<br>Citavi Picker für Firefox<br>Citavi Picker für Firefox<br>Save references to Zotero from your web to                                                       | nden Auf addons.mozilla.org suchen P                                                             |

#### Das System steht!

- Citavi installiert
- Citavi Picker im Browser verfügbar (Firefox, Chrome, MS Edge)
- Citavi Addon in Word vorhanden

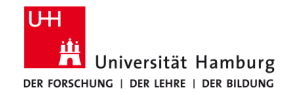

Windows 10

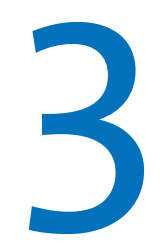

#### **Referenzen erfassen**

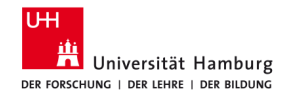

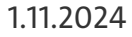

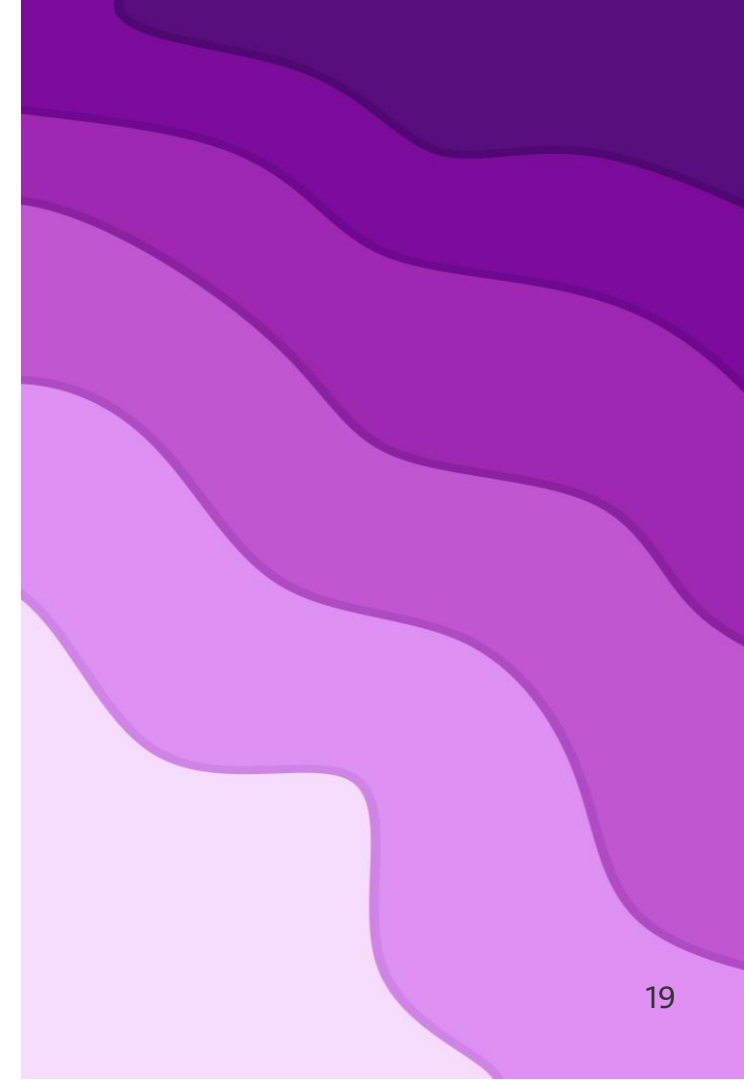

#### Referenzen erfassen

- 1. Titel im Katalog*plus* mit Citavi Picker erfassen
- 2. Artikel mit Citavi Picker erfassen
- 3. Titel aus Datenbanken importieren
- 4. Drag and Drop von PDFs
- 5. Volltexte von Citavi finden lassen
- 6. Titel manuell erfassen

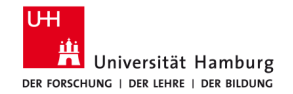

## Übung 1 – Citavi Picker

- Erfassen Sie einen Titel aus Katalog*plus* mit dem Citavi Picker
  - Beispiel: The feminist killjoy handbook (Sara Ahmed)

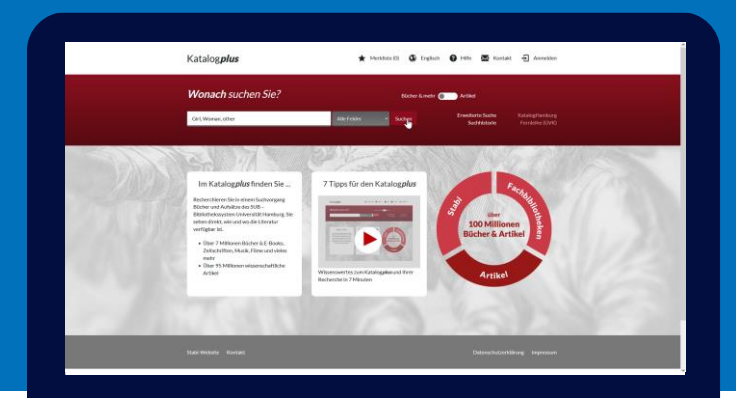

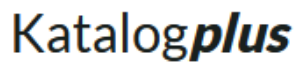

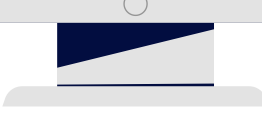

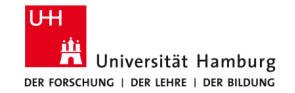

#### **Referenzen mit Citavi Picker aufnehmen**

| The feminist killjoy hand                                                                                      | The feminist killjoy handbook / Sara Ahmed 🛛 🛛 🔀 🎌 📩                            |                        |         |            |  |
|----------------------------------------------------------------------------------------------------|---------------------------------------------------------------------------------|------------------------|---------|------------|--|
| 'Not only a dazzling analysis of the w<br>will teach you how to survive and how<br>Ausführliche Beschreibung 💙 | orkings of sexism, but a balm for the soul. It<br>w to transform the world' Han |                        |         |            |  |
| Interne ID (PPN):                                                                                              | 1838°                                                                           |                        |         |            |  |
| Personen:                                                                                                    | Ahmed, Sara - 1969- [VerfasserIn]                                               |                        |         |            |  |
| Medienart:                                                                                                    | Buch                                                                            |                        |         |            |  |
| Physische Beschreibung:                                                                                        | 322 Seiten ; 23 cm                                                              |                        |         |            |  |
| Sprache:                                                                                                    | Englisch                                                                        |                        |         |            |  |
| Erschienen:                                                                                                    | [London]: Allen Lane ; 2023                                                     |                        |         |            |  |
| Basisklassifikation:                                                                                           | 71.31 Geschlechter und ihr Verhalten                                            |                        |         |            |  |
| Schlagwortketten:                                                                                              | Sexismus / Feminismus / Empowerment                                             |                        |         |            |  |
| Anmerkung:                                                                                                    | Archivierung/Langzeitarchivierung gewährleistet ; FID                           |                        |         |            |  |
| Weitere Ausgabe:                                                                                               | Erscheint auch als Online-Ausgabe                                               |                        |         |            |  |
| Links:                                                                                                    | Inhaltsbeschreibung                                                             |                        |         |            |  |
| ISBN:                                                                                                    | <u>978-0-241-61953-7</u>                                                        |                        |         |            |  |
|                                                                                                    | Titel anhand dieser ISBN i                                                      | n Citavi-Projekt übern | ehmen 🕨 | Staff view |  |

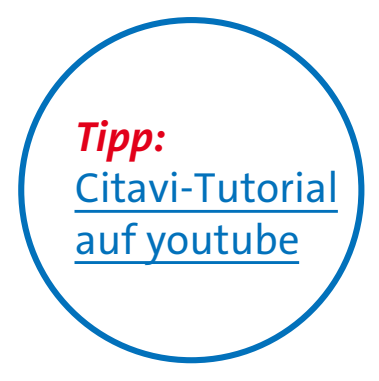

Universität Hamburg

#### Artikel mit dem Citavi Picker erfassen

- Artikel in Google suchen und mit dem Citavi Picker erfassen
- Beispiel:

Berthonnet, I. (2023). Where Exactly Does the Sexist Bias in the Official Measurement of Monetary Poverty in Europe Come From? *Review of Radical Political Economics*, *55*(1), 132–146.

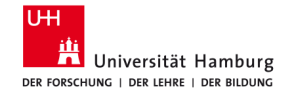

#### Artikel erfassen

- 1) Titel mit Anführungsstrichen in Suchmaske schreiben
- Filetype:pdf ergänzen und 2) Suche starten
- **Ergebnis entweder sofort** 3) mit Picker aufnehmen (falls DOI vorhanden) oder...

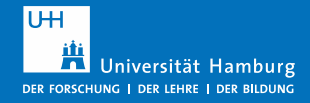

"Where Exactly Does the Sexist Bias in the Official Measurement of × • Monetary Poverty in Europe Come From?" filetype:pdf All Images Books To News Videos Web Finance

The previous two sections demonstrated that official monetary poverty rates in Europe were based on distorted measures that we could gualify as sexist: first, measuring income at household level masks women's **poverty** (section 2) and, second, the manner in which the household is factored in accentuates the problem ( ...

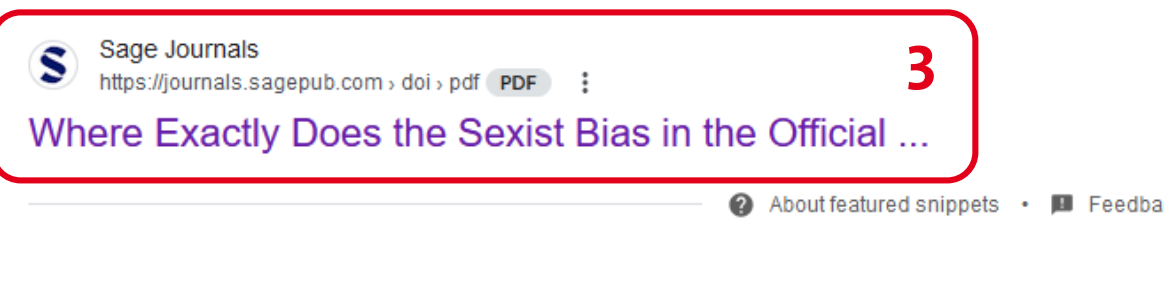

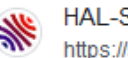

HAL-SHS https://shs.hal.science > document PDF :

#### Where Exactly Does the Sexist Bias in the Official ...

by I Berthonnet · 2021 · Cited by 3 — Consequently, criticism of the official indicator combined with alternative measures of monetary poverty may be used to denounce a first bias ...

#### Artikel erfassen 1) PDF herunterladen 2) Rechtsklick auf dem Dokument machen 3) **PDF-Dokument als Titel** Check for updates aufnehmen anklicken Article Kommentar hinzufügen Text an Cursorposition einfügen Where Exactly Does the Sexist ~ Auswählen **Bias in the Official Measurement** Schwenken of Monetary Poverty in Europe Zoom-Auswahlrahmen Come From? 2 Vorherige Ansicht Im Uhrzeigersinn drehen Rechtsklick Irène Berthonnet<sup>1</sup>0 Drucken... Ctrl+P mit Maus! Suchen Dokumenteigenschaften... Abstract Oitavi Picker > PDF-Dokument als Titel aufnehmen This article aims to round out the well-established criticism in measuring income poverty at household level tends to underestima. Bei aktuellem Citavi-Titel als lokale Kopie hinzufügen demonstrates that while this indicator is underpinned by a conceptual bias that could be qualified Einstellungen. as sexist, this is not only because of measurement at the household level, but rather the manner in which this is measured and because it is the only independent item of individual income Citavi starten factored into the measurement of poverty risk. A number of suggestions for improvements are made although, without more detailed research in liaison with Eurostat or national statistical institutes, it will be difficult to make progress in this area.

## Übung 2 – Artikel mit dem Citavi Picker erfassen

- Google Scholar:
  - The Necessity of Pursuing Feminist Pedagogy in Economics
  - Beyond the smile: The infrapolitics of the host in volunteer tourism
  - Asserting queer agency online: A feminist inquiry into the experiences of queer women using instagram

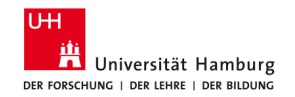

#### Übung 3 - Datenbanken

- Nehmen Sie Merklisten aus Datenbanken in Citavi auf
- Beispiel:

#### **Business Source Complete**

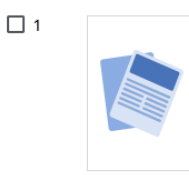

Peer-reviewed | Wissenschaftl, Zeitschrift

#### Political Organisational Silence and the Ethics of Care: EU Migrant Restaurant Workers in *Brexit* Britain.

Von: Reeves, Laura J.; Bristow, Alexandra • In: Journal of Business Ethics, Nov2024 • Business Source Complete

In this paper, we explore the experiences of EU migrants working in UK restaurants in the aftermath of the **Brexit** vote. We do so through a care ethics lens, which we bring together with the integrative approach to organisational silence to conside... Mehr anzeigen

Themen: Migrant labor; Restaurant personnel; United Kingdom; Commercial and Institutional Building Construction; Full-Service Restaurants; All other building equipment contractors; **Brexit** Referendum, 2016; Care ethics (Philosophy); Responsibility ... Weniger

#### Zugriffsoptionen

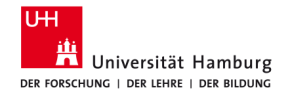

#### Mehrere Titel/Merklisten aus Datenbanken importieren

- Speichern Sie während Ihrer Recherche Artikel in der Merkliste
- Importieren Sie dann die gesamte Merkliste in Citavi (nächste Folie)

#### • Achtung:

 Merklisten sehen in jeder Datenbank anders aus!

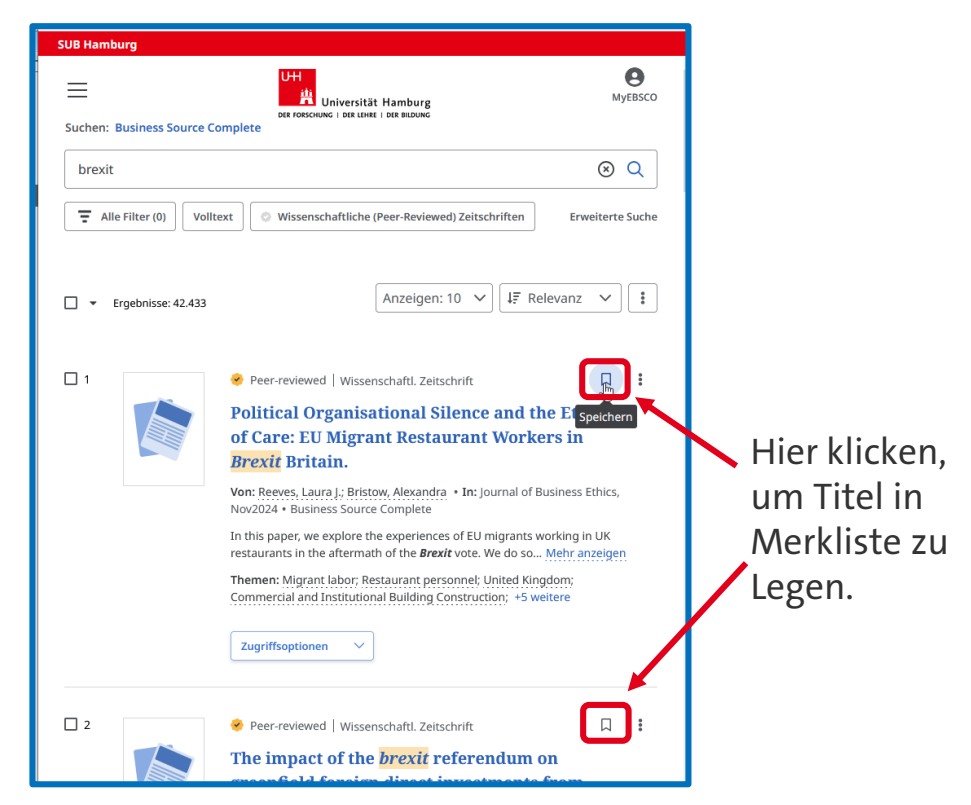

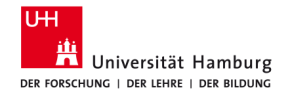

#### Merkliste exportieren 1

- Öffnen sie die Merkliste
- Markieren Sie die Datensätze, die Sie exportieren wollen
- Exportieren Sie die Merkliste im RIS Format

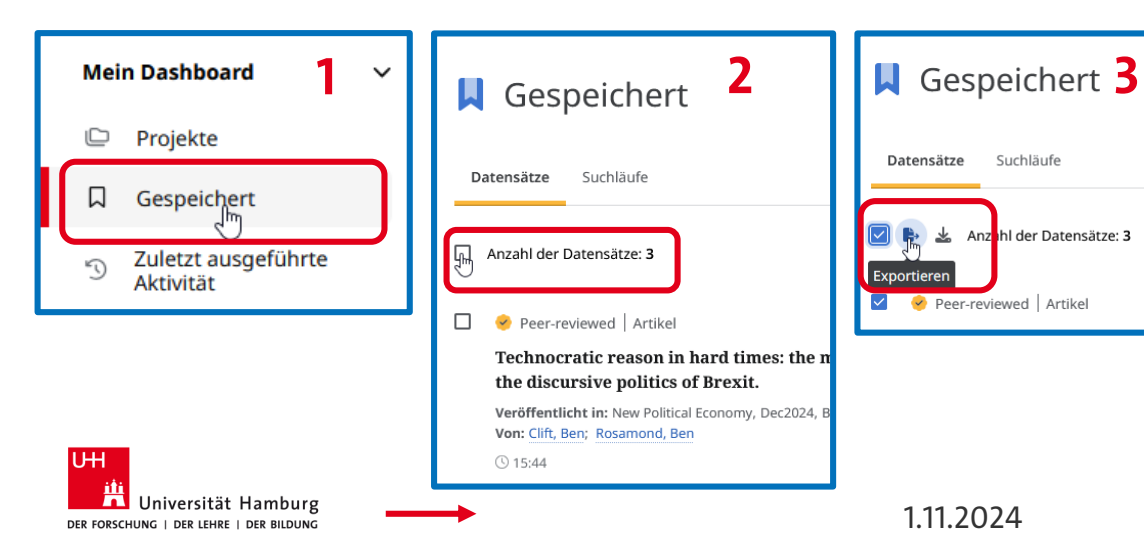

Achtung:

Wählen Sie immer das RIS-Format oder "Citavi" zum Importieren

|   | Zitat exportieren                                                                                                    | $\times$ |
|---|----------------------------------------------------------------------------------------------------|----------|
| 1 | Article Technocratic reason in hard times: the mobilisation of economic knowledge and the discursive politics of Brexit. Clift, Ben; Rosamond, Ben 2024 + 2 weitere Elemente 4                                    |          |
|   | In das Zitat-Tool Ihrer Wahl exportieren.<br>In RIS-Format exportieren (z. B. CITAVI, EasyBib, Mendeley, NoodleTools, ProCite,<br>RefWorks, Zotero usw.)<br>Nach EasyBib exportieren<br>Nach RefWorks exportieren | )        |
| - | Nach EndNote Web exportieren<br>Nach NoodleTools exportieren<br>Schließ                                                                                                    | en       |

#### Merkliste importieren 2

- 1) Importieren Sie die Merkliste in Citavi über **Datei → Importieren**
- 2) Wählen Sie das **RIS-Format** aus
- 3) Wählen Sie die gespeicherte Datei aus, indem Sie **Durchsuchen** anklicken und den Ordner suchen, in dem Sie die Datei gespeichert haben

Aus welcher Quelle stammen die zu importierenden Daten?

 NVivo
 2

 Aus einer anderen Literaturverwaltung
 2

 Aus einer Textdatei (RIS-, BibTeX-formatiert o.ä.)
 Aus PDF-Dateien

 Aus einer Datei mit tabellarischen Daten
 Aus einer formatierten Bibliographie

 Aus einem Bibliothekskatalog oder einer Fachdatenbank

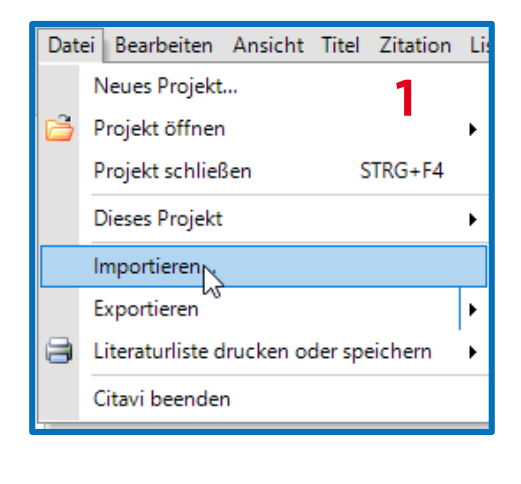

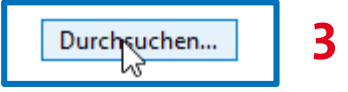

### Merkliste importieren 3

- 1) Passen Sie ggf. die Zeichenkodierung an
- 2) Klicken Sie auf *Weiter*
- Klicken Sie im nächsten Fenster auf *Titel übernehmen*

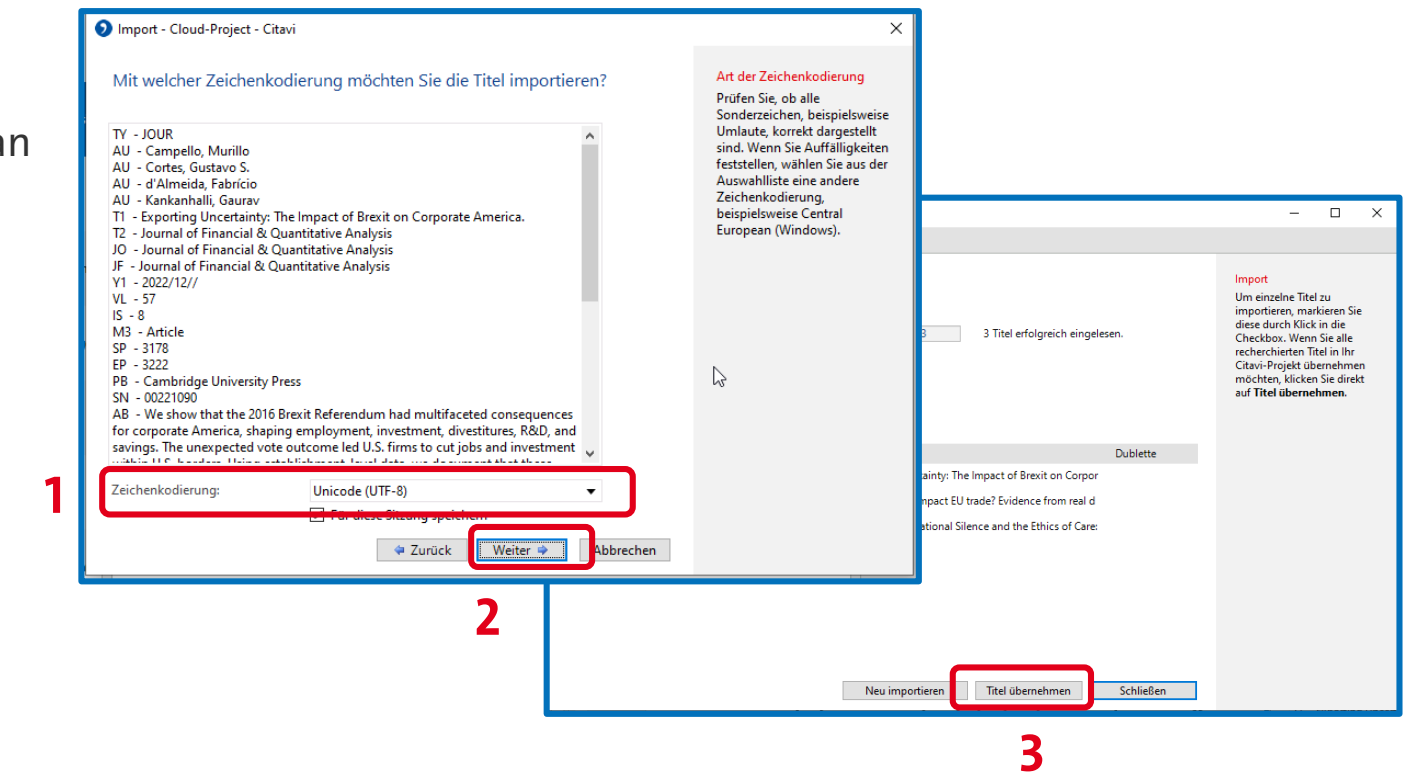

## Übung 4 – Drag & Drop

- Ziehen Sie PDFs per *Drag & Drop* vom Speicherplatz (Laufwerk, USB, Cloud) in die erste Spalte Ihres Citavi-Projekts
- Überprüfen Sie, ob Citavi die Titeldaten alle übernommen hat
- Ergänzen Sie die Daten ggf. manuell

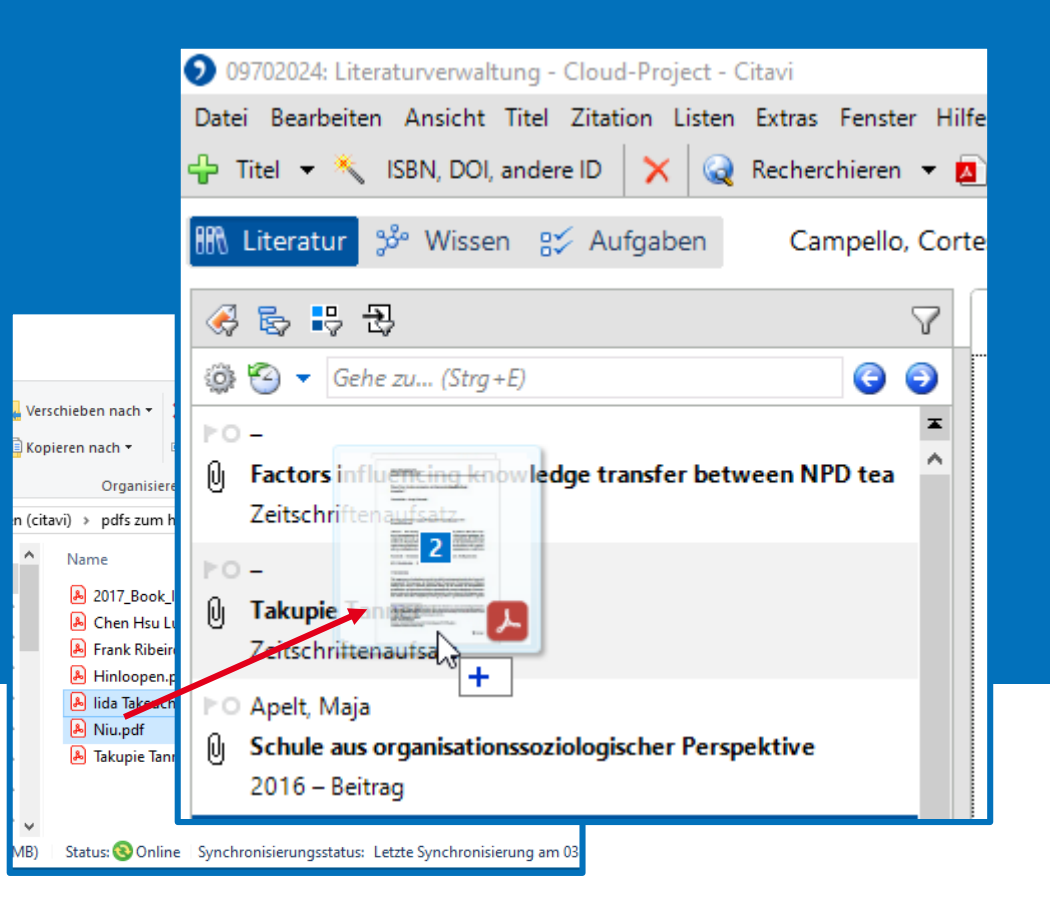

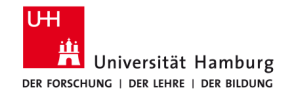

#### Nehmen Sie diese beiden DOI-Nummern in Ihr Projekt auf

1 🔨 ISBN, DOI, andere ID

- **10.1007/978-981-15-3473-7\_6**
- 10.1007/978-3-031-10437-4\_8

| 🕥 Titel abrufen per ID - Cloud-Project - Citavi                                                                                                    | ×                                                                                                    |
|----------------------------------------------------------------------------------------------------|----------------------------------------------------------------------------------------------------|
| 2  Titel abrufen per Identifikationsnummer  aus ISBN, DOI, PubMed-, PMC-, arXiv-II aus der Zwischenablage aus einer Datei                                                      | Aus ISBN, DOI, PubMed-,<br>PMC-, arXiv-ID<br>Geben Sie eine<br>Identifikationsnummer ein.<br>Drücken Sie auf die Return-<br>Taste oder klicken Sie auf<br><b>Eingabe übernehmen</b> .                                                                                                    |
| Eingabe übernehmen 3                                                                                                    | ISBN-Recherche aktuell in:                                                                                                    |
| Identifikationsnummer     Autor / Herausgeber     Titel       I 10.1007/978-3-031-10     Cezarino; Liboni; Martins; Avei     Unveiling Diversity and the Unwanted Inequality i | GBV Gemeinsamer<br>Bibliotheksverbund<br>Österreichischer<br>Bibliothekenverbund<br>Gesamtkatalog<br>Schweizerische<br>Nationalbibliothek<br>Deutsche<br>Nationalbibliothek<br>The British Library<br>Library of Congress<br>Um andere Kataloge für den<br>Abruf per ISBN auszuwählen,<br>klicken Sie hier. |
| 4                                                                                                    |                                                                                                    |
| Titel übernehmen Schließen                                                                                                    |                                                                                                    |

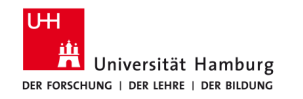

#### Übung 5 – Volltexte finden

- 1) Volltexte finden anklicken (Menü oben)
- 2) Wählen Sie *für alle Titel* und *Volltexte herunterladen* aus und starten Sie die Suche
- 3) Die von Citavi gefunden Titel werden im unteren Feld angezeigt. Klicken Sie auf *Übernehmen* um die Volltexte ins Projekt aufzunehmen

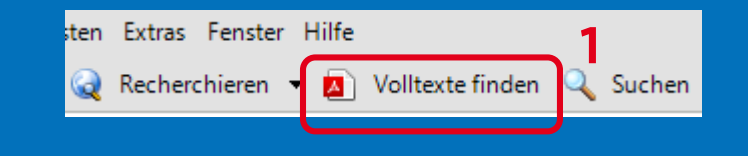

| Cloud-Project - Citavi  Volltexte finden  für alle Titel  Volltexte herunterladen  Nur Links zu Volltexten speichern  Suche starten | em Datei-Anhang      |
|----------------------------------------------------------------------------------------------------|----------------------|
| Taul                                                                                                    | Vallaria             |
| Campello Murillo: Cortes Gustavo S : d'Almeida Fabrício: Kankanhalli Gaurav                                                         | Tontext              |
| Exporting Uncertainty: The Impact of Brexit on Corporate America                                                                    |                      |
| 2022 – Zeitschriftenaufsatz                                                                                                    |                      |
| Maier, Maja S. (Hg.)                                                                                                    |                      |
| Organisation und Bildung                                                                                                    |                      |
| 2016 – Buch (Sammelwerk)                                                                                                    |                      |
| Frenkel, Michael; Stefan, Haiko                                                                                                    |                      |
| The impact of the brexit referendum on greenfield foreign direct investment                                                         | nents from           |
| 2024 – Zeitschriftenaufsatz                                                                                                    |                      |
| Friedel, Rainer; Spindler, Edmund A. (Hg.)                                                                                          |                      |
| Zertifizierung als Erfolgsfaktor. Nachhaltiges Wirtschaften mit Vertrauen                                                           | und Trans            |
| 2016 – Buch (Sammelwerk)                                                                                                    | 3                    |
|                                                                                                    | _                    |
|                                                                                                    | Übernehmen Abbrechen |

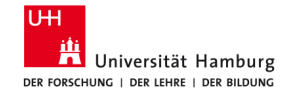

#### Wo finde ich die gespeicherten Volltexte?

- In Citavi sind Volltexte mit dem Büroklammersymbol gekennzeichnet. Sie können die Texte in der rechten Spalte in Citavi öffnen und bearbeiten
- Benali, Amira; Munar, Ana María; Adu-Amp
  Beyond the Smile: The Infrapolitics of the
  2024 Zeitschriftenaufsatz
- Berthonnet, Irène
   Where Exactly Does the Sexist Bias in the 2023 – Zeitschriftenaufsatz
- Volltexte von Projekten, die auf dem lokalen Laufwerk gespeichert sind, finden Sie unter *Dokumente → Citavi 6 → Projects → Name des Projekts → Citavi Attachements*

| Dok | Dokumente → Citavi 6 → Projects → DEMO Food Quality - A Global Challenge → Citavi Attachments |                  |                 |        |  |
|-----|-----------------------------------------------------------------------------------------------|------------------|-----------------|--------|--|
|     | Name                                                                                          | Änderungsdatum   | Тур             | Größe  |  |
|     | Covers                                                                                        | 05.06.2019 17:42 | Dateiordner     |        |  |
| 7   | RecycleBin                                                                                    | 16.04.2018 09:36 | Dateiordner     |        |  |
| R   | 🖻 Agbaraji, Ochulor et al.jpg                                                                 | 26.09.2017 10:12 | JPG-Datei       | 159 KB |  |
| *   | 🔒 Agbaraji, Ochulor et al.pdf                                                                 | 26.09.2017 10:12 | Adobe Acrobat D | 298 KB |  |
| *   | Alibaba to use blockchain.jpg                                                                 | 26.09.2017 10:12 | JPG-Datei       | 206 KB |  |
| *   | 🔒 Europol 4 25 2017 - EUR 230 million wort                                                    | 26.09.2017 10:12 | Adobe Acrobat D | 334 KB |  |
| *   | GFSI Direction on Food Fr (2).jpg                                                             | 26.09.2017 10:12 | JPG-Datei       | 136 KB |  |

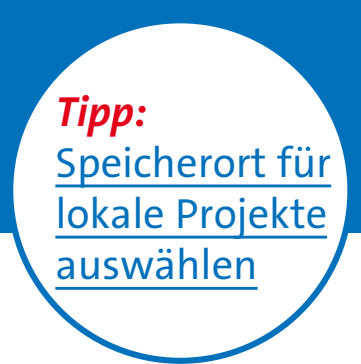

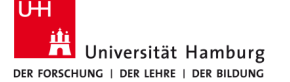

#### **Titel manuell erfassen**

1) Titel anklicken

2) Dokumententyp auswählen

3) Angaben manuell ergänzen (nächste Folie)

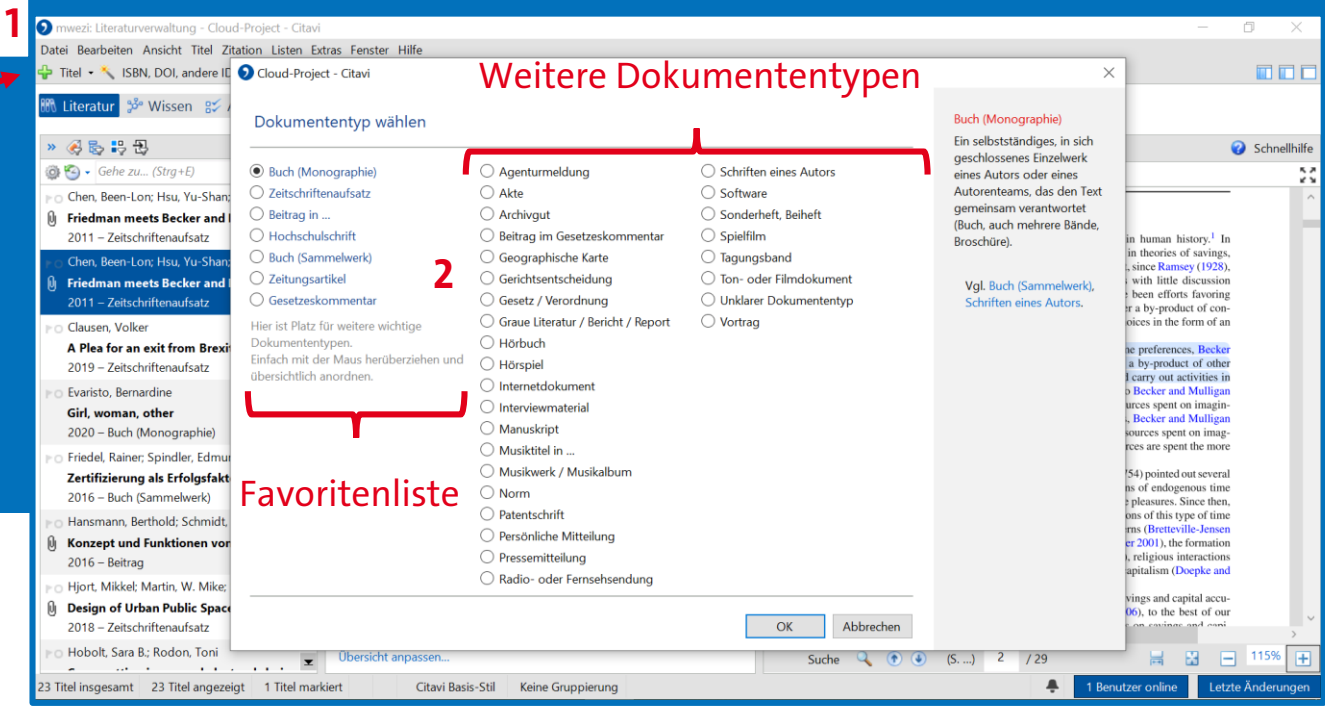

#### **Titel manuell erfassen 2**

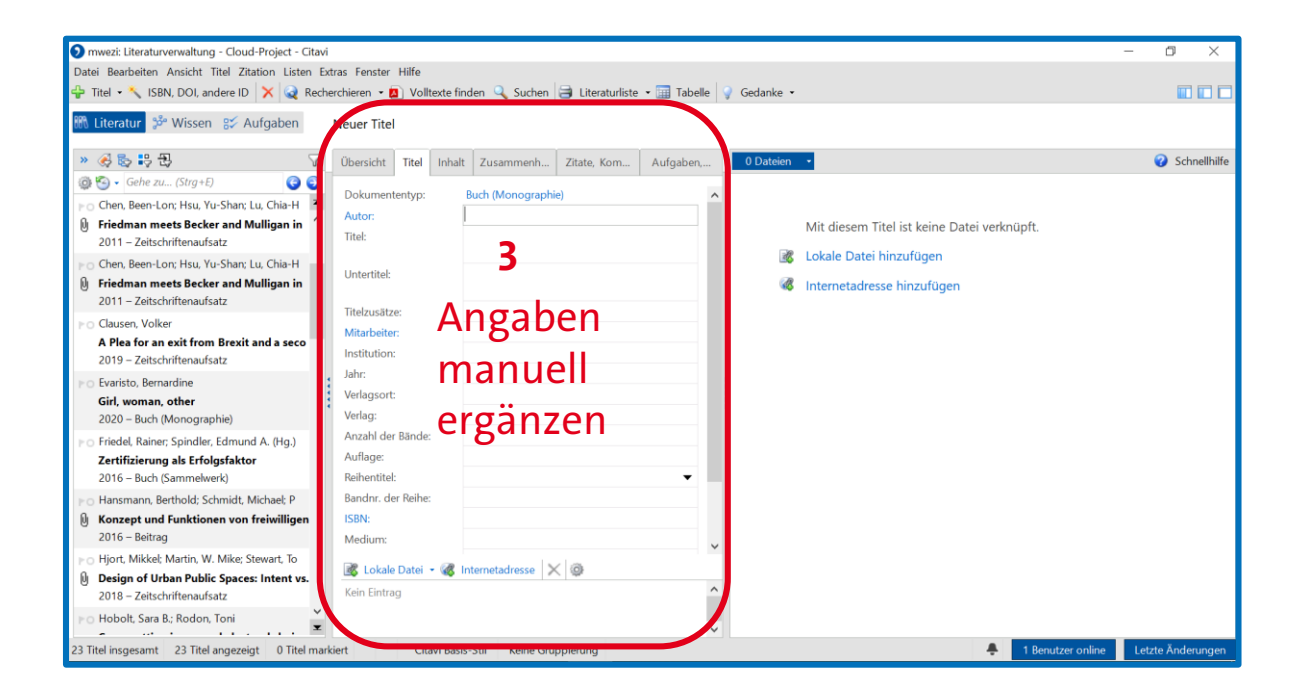

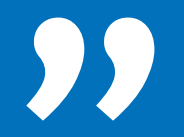

## Prüfen und korrigieren Sie die Referenzen, die Sie nutzen werden, bevor Sie anfangen zu schreiben!

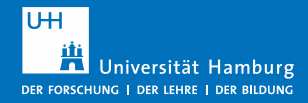

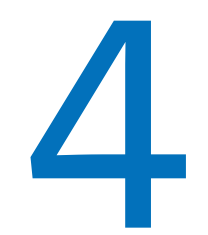

#### **Referenzen organisieren**

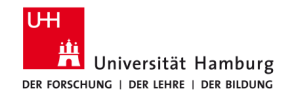

1.11.2024

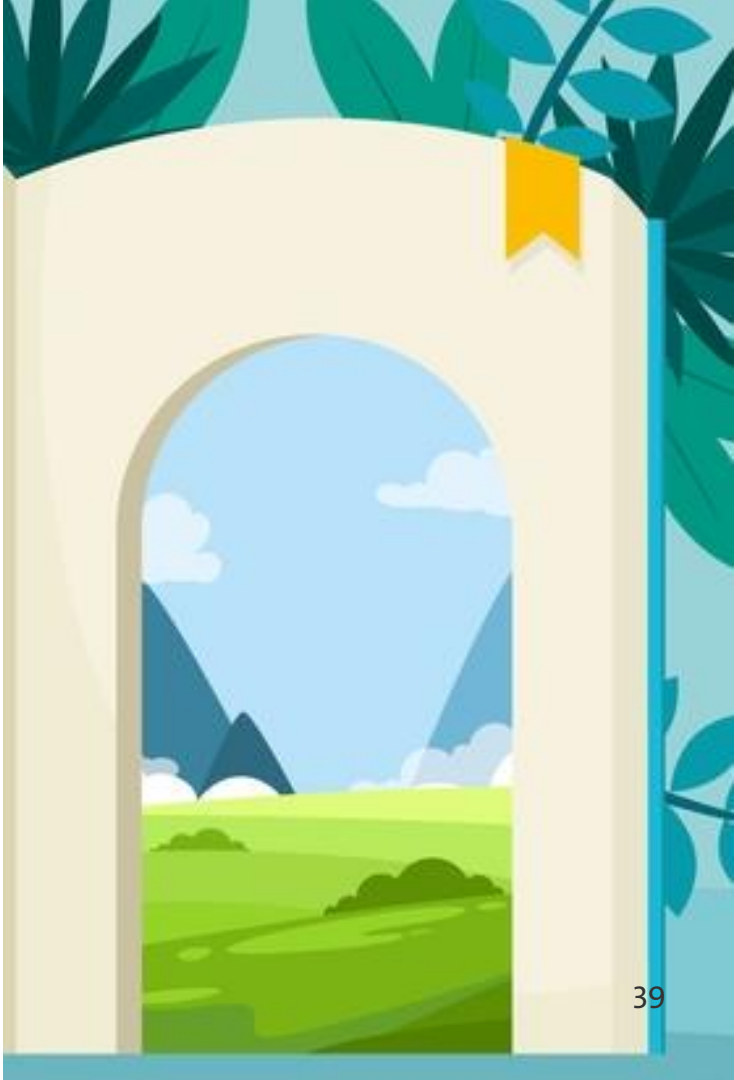

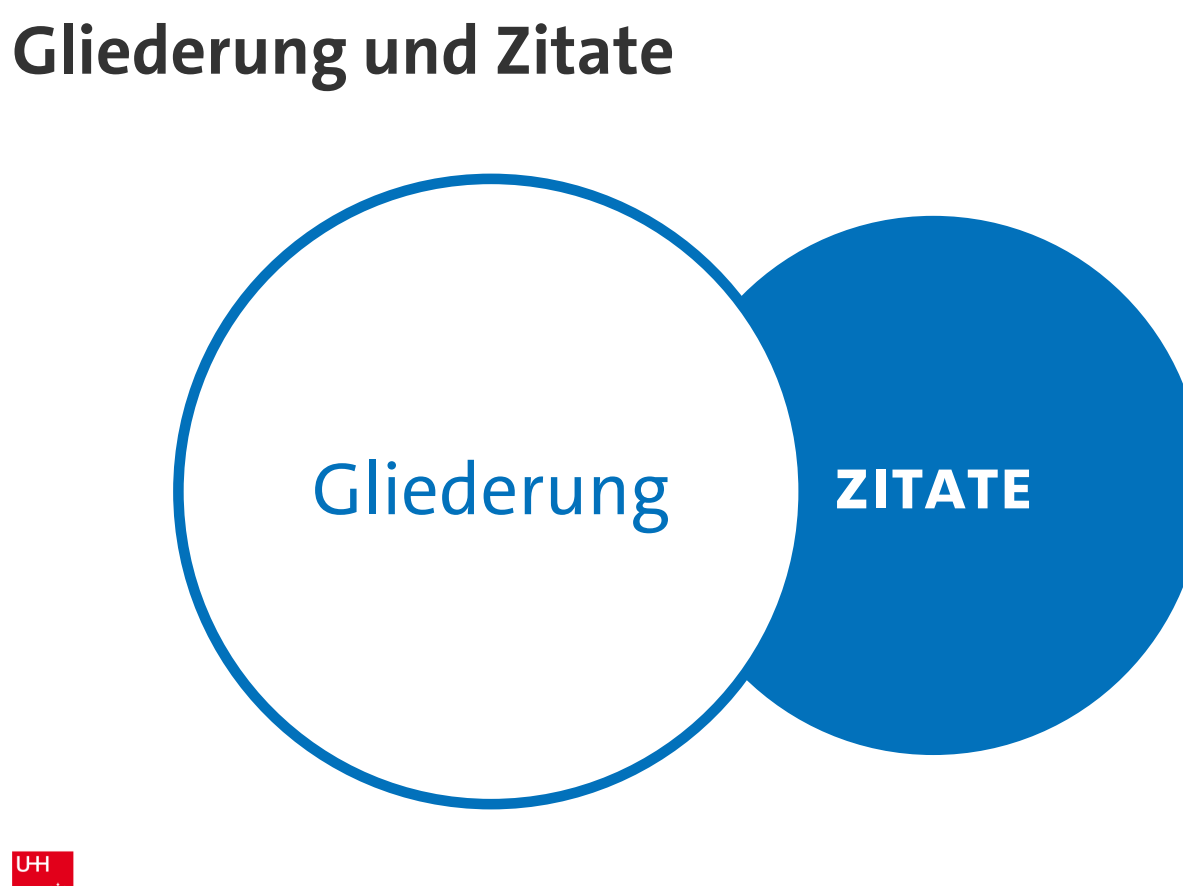

#### Übung 6 – Gliederung erstellen

- 1) Wechseln Sie im Menü *Literatur | Wissen | Aufgaben* zum Reiter *Wissen*.
- 2) Wählen Sie im darunter angezeigten Menü die Option *Kategorien als Spalte einblenden* aus.
- 3) Mit den *Kategorien* und *Subkategorien* können Sie nun eine Gliederung für Ihre wissenschaftliche Arbeit erstellen. (Folie 37)

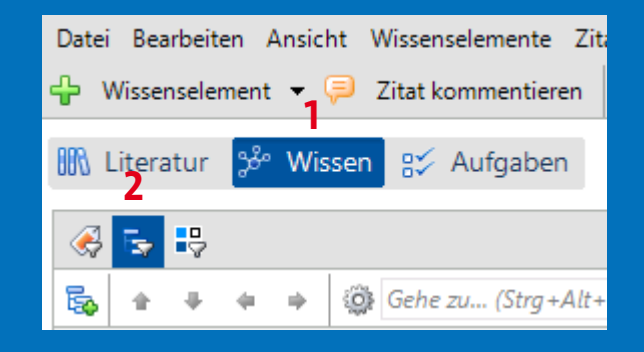

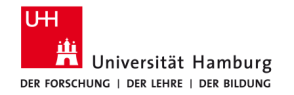

## Beispiel

- 1 Einleitung
- 2 Kapitel
- 3 Schluss / Fazit

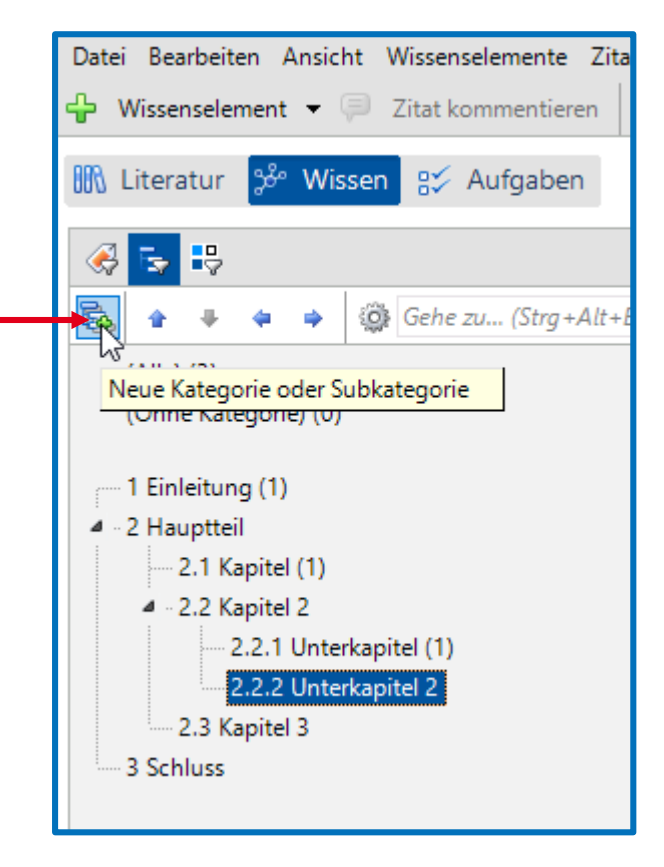

#### Zitate erfassen

# 1) Wechseln Sie im Menü *Literatur | Wissen | Aufgaben* zum Reiter *Literatur*.

- 2) Wählen Sie einen Titel mit PDF-Anhang aus.
- 3) Bearbeiten Sie die PDF in der rechten Spalte.

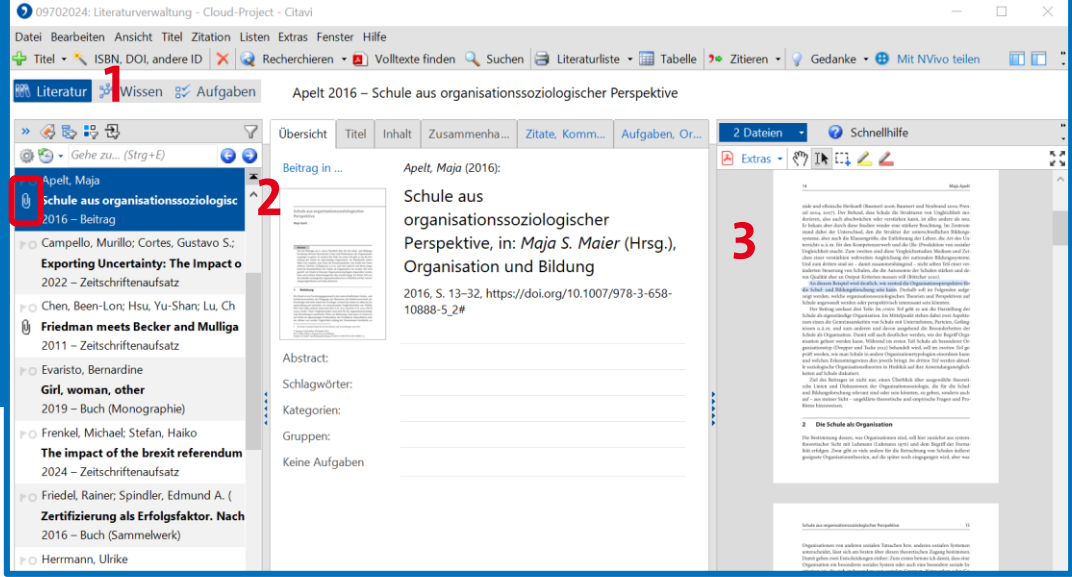

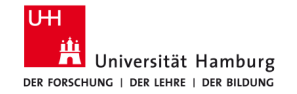

## Übung 7 – Direktes Zitate erfassen 1

- 1) Markieren Sie eine Textstelle in der PDF-Datei
- 2) Ein neues Menü erscheint oberhalb des Textes
- Wählen sie im Menü das Wörtliche Zitat aus.

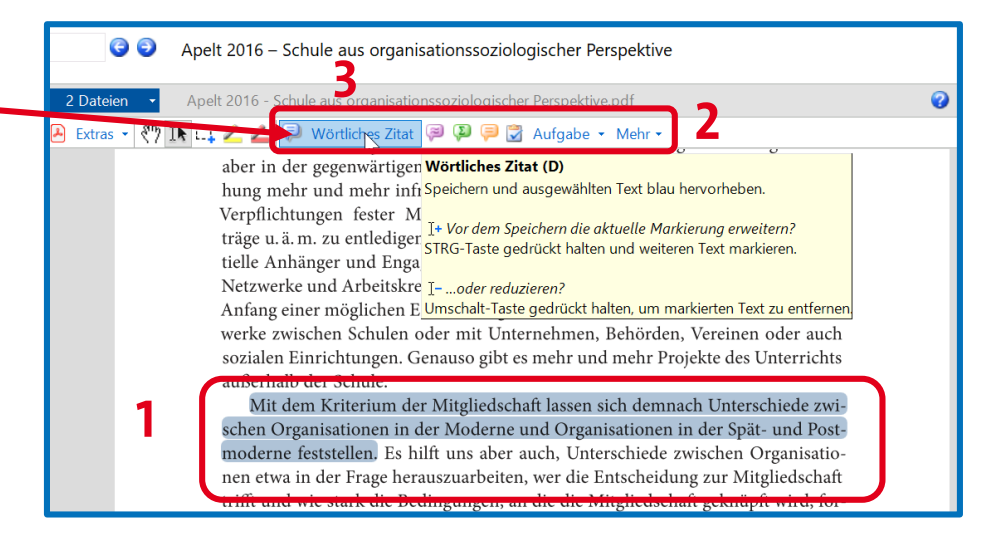

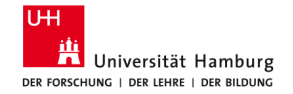

#### **Direktes Zitat erfassen 2**

 Das erfasste Zitat wird in der mittleren Spalte angezeigt.

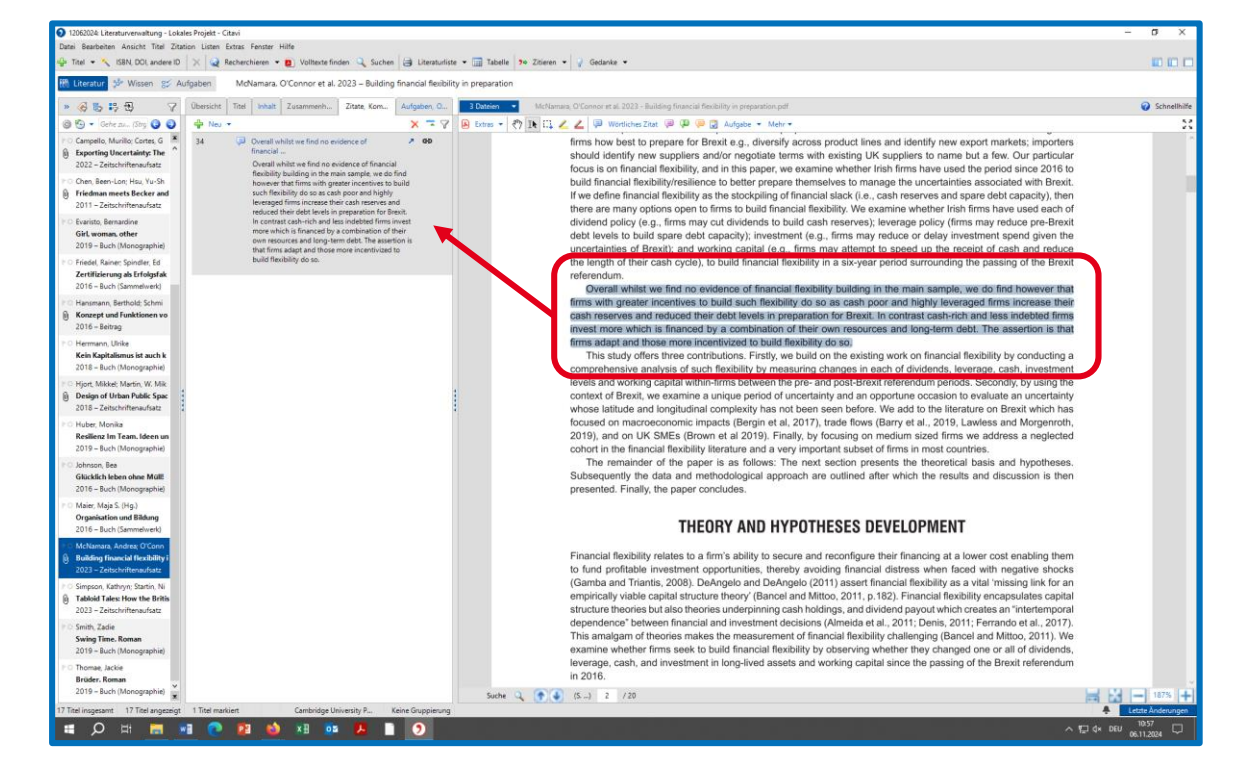

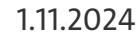

#### **Direktes Zitat erfassen 3**

Der kleine blaue Pfeil öffnet das Zitat in einem separaten Fenster.

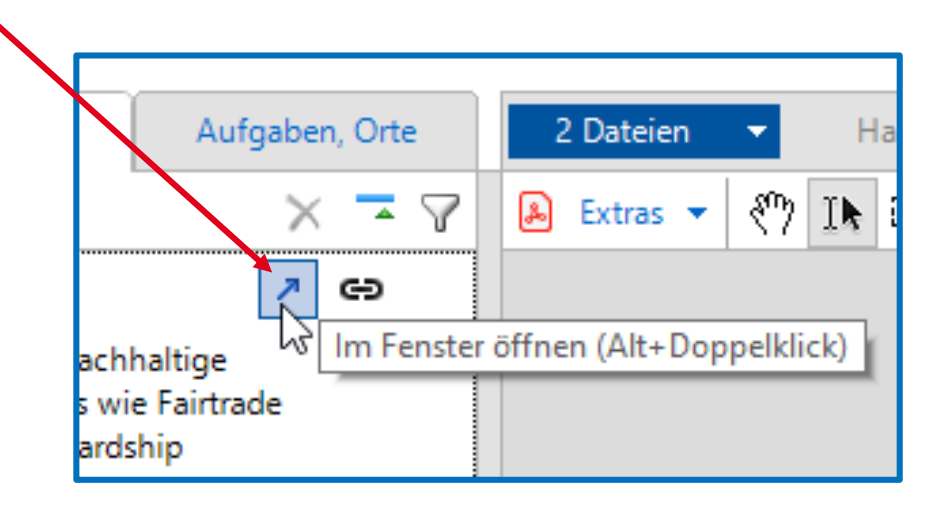

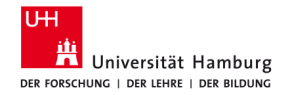

#### **Direktes Zitat erfassen 4**

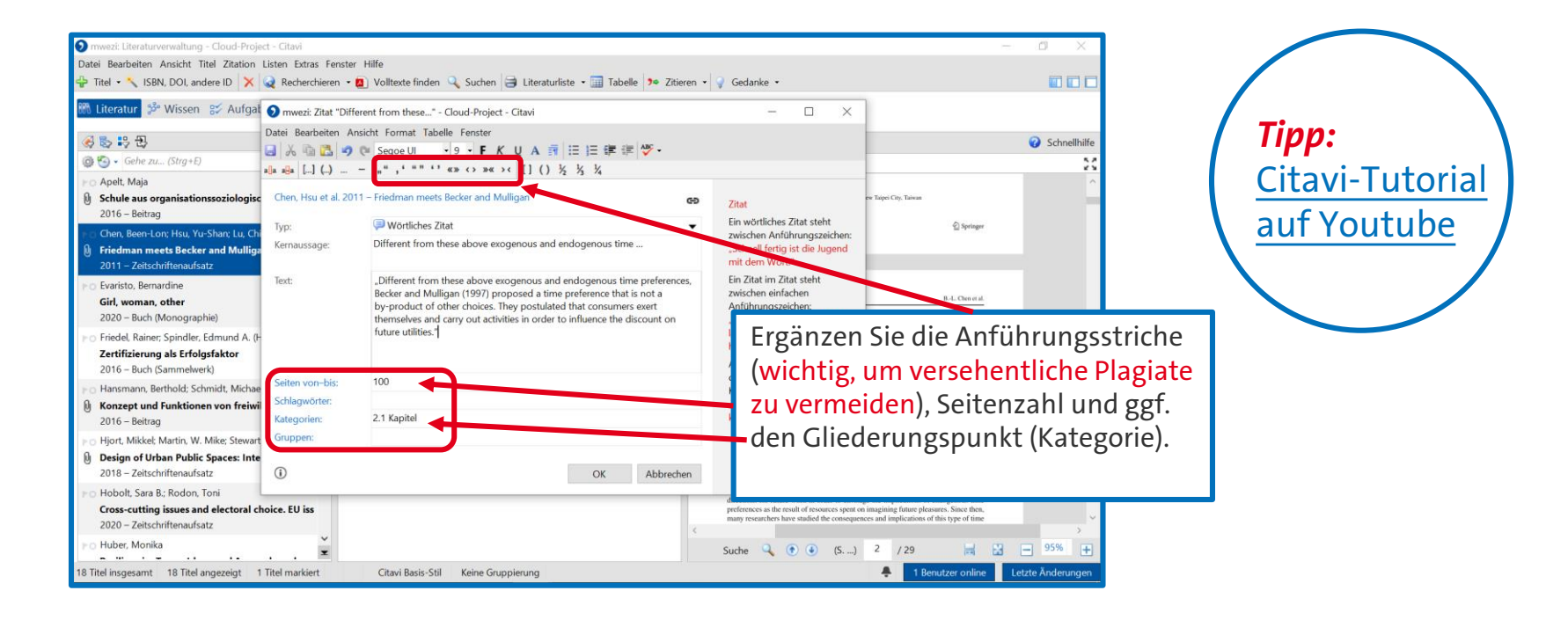

# 5

# Referenzen in Word verwenden

1.11.2024

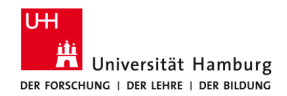

| Sample                                                                                                    | e Title                                                                                                    |
|----------------------------------------------------------------------------------------------------|----------------------------------------------------------------------------------------------------|
| The second second secon | When wraters up to set, here up on the second or upper excitation to the loss of additional to the second or upper excitation to the second or upper excitation to the second or |
| Free market in the second second seco | Lorem ipsum dolor sit<br>amet, consectetur asi<br>piscina elit, sed do<br>eiusmod tempor                                                                                                    |
| Sample                                                                                                    | e Title                                                                                                    |
| The set of the set of the set of  | when every strate to the second strate of the second strate of the secon |
| Lice part falls if                                                                                                    | Lorem ipsum dolor sit<br>amet, consectetur así                                                                                                    |

#### Vorgeschriebenen Zitierstil ermitteln und importieren

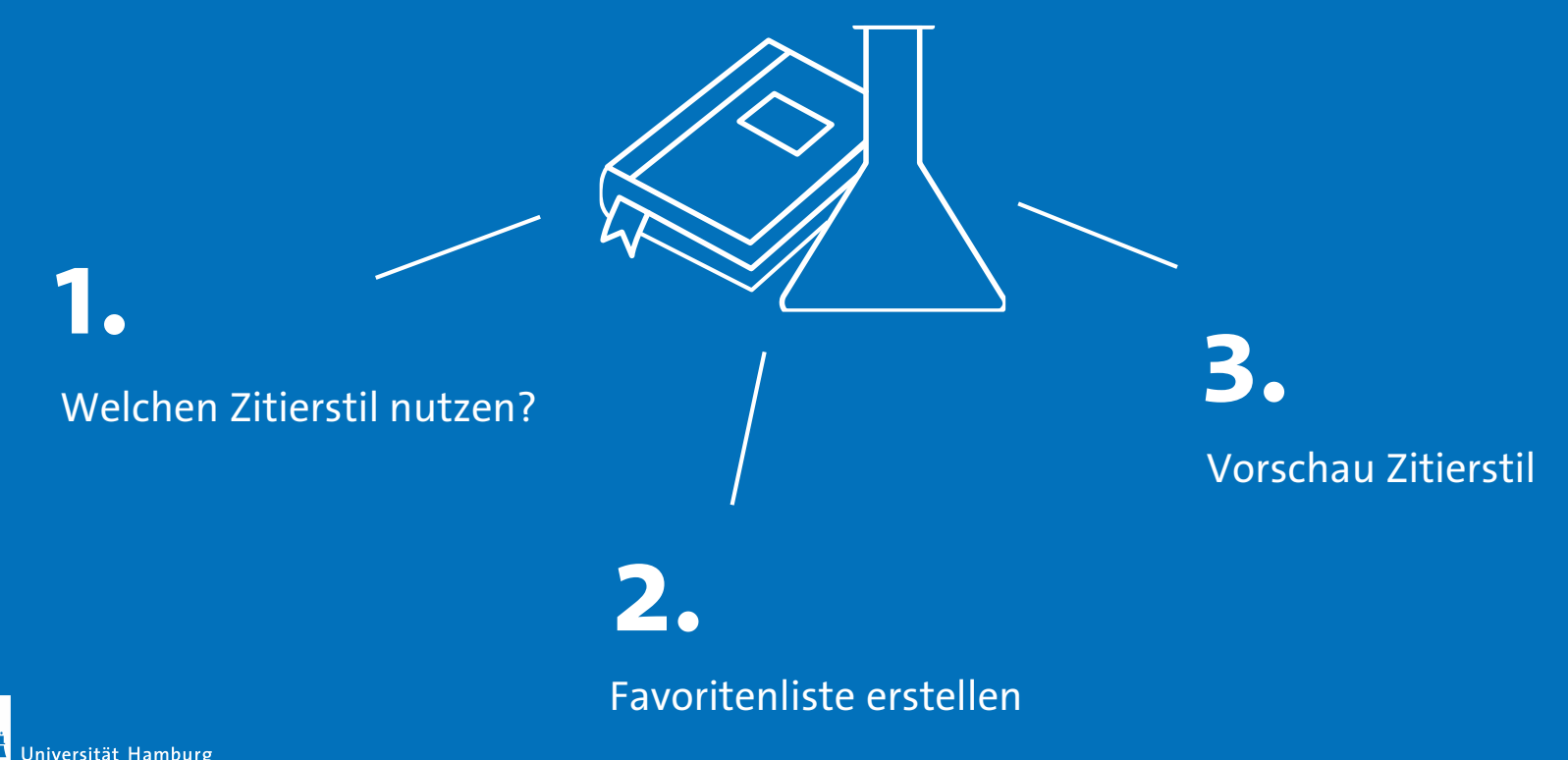

1.11.2024

UН

DER FORSCHUNG | DER LEHRE | DER BILDUNG

#### Welchen Zitierstil nutzen?

- Fragen Sie die Lehrenden, bei denen Sie schreiben, welchen Stil Sie nutzen sollen.
  - APA, 7th edition (German)
  - Deutsche Gesellschaft f
    ür Psychologie (DGPs), 5. Aufl.
  - Wirtschaftswissenschaftliches Studium

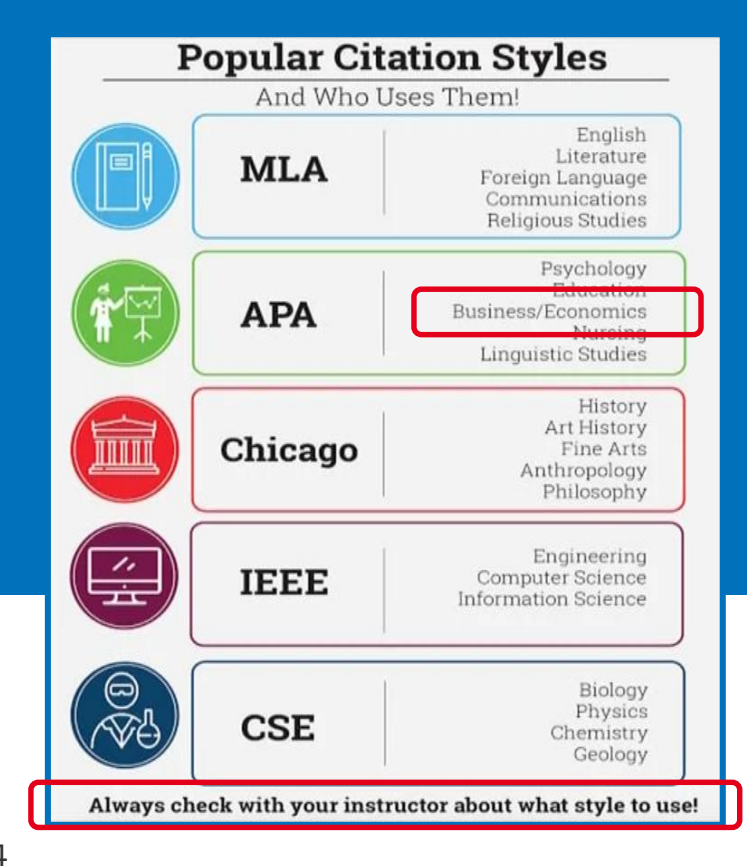

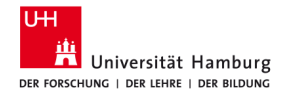

#### Übung 8 - Zitationsstil suchen & hinzufügen

- Suchen Sie die deutsche Version des Zitationsstil
   American Psychological Association kurz APA, indem Sie:
- 2) Im Menü *Zitation » Zitationsstile » Zitationsstil wechseln* anklicken
- 3) Im neuen Fenster *Stil suchen* anklicken.

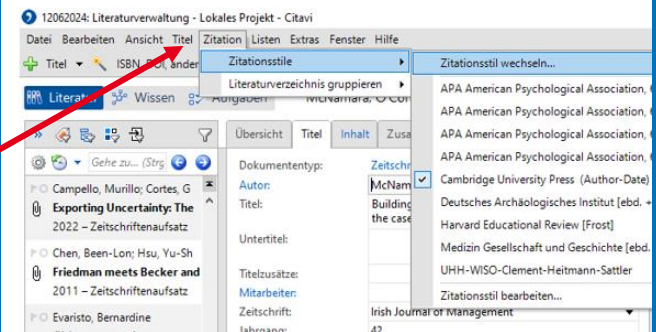

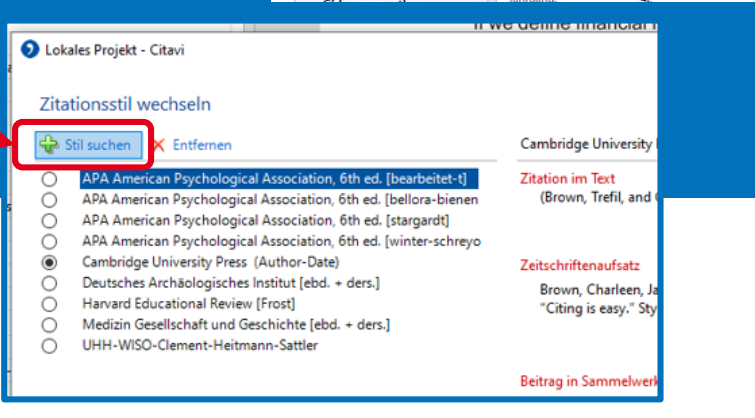

#### Zitationsstil suchen & hinzufügen 2

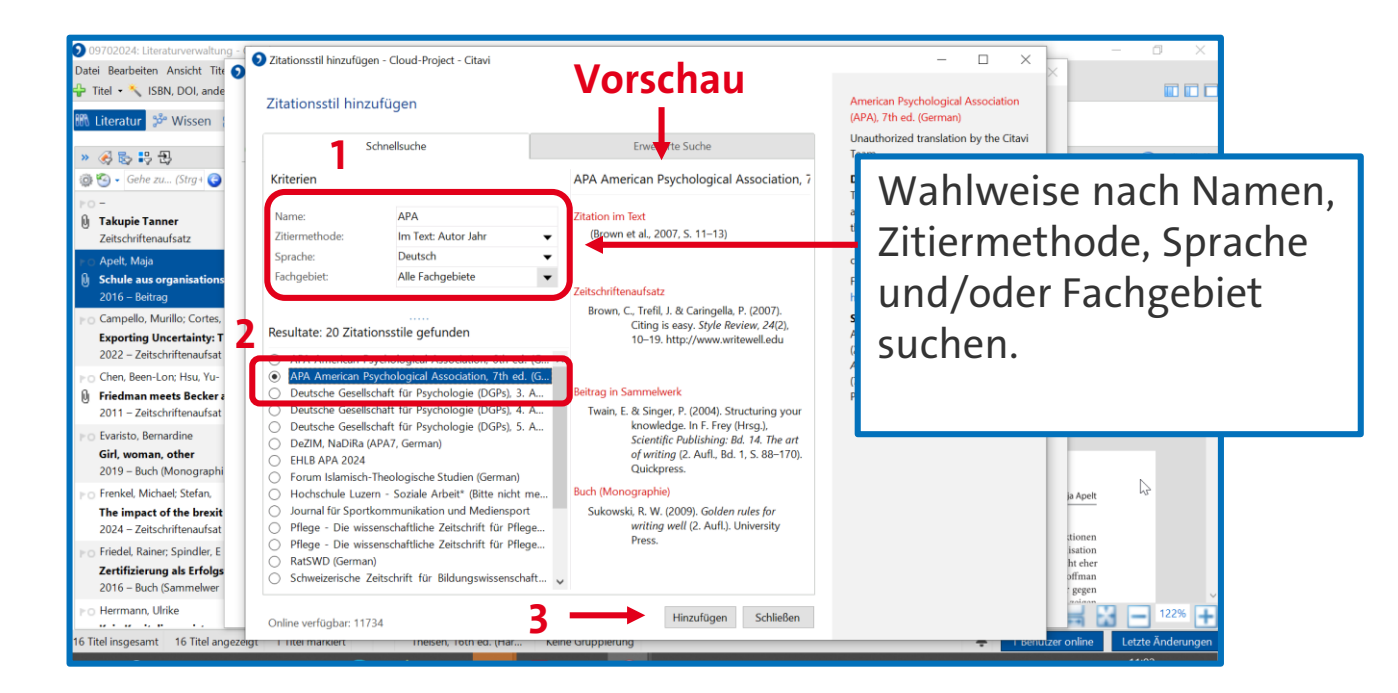

#### Übung 9 - Gliederung und Zitate nach Word übertragen 1

- 1) Öffnen Sie Word und klicken Sie den Reiter *Citavi* auf der rechten Seite an.
- 2) Klicken Sie im Menü *Aufgabenbereich* an.
- Öffnen dann das Projekt, an dem Sie gerade arbeiten.

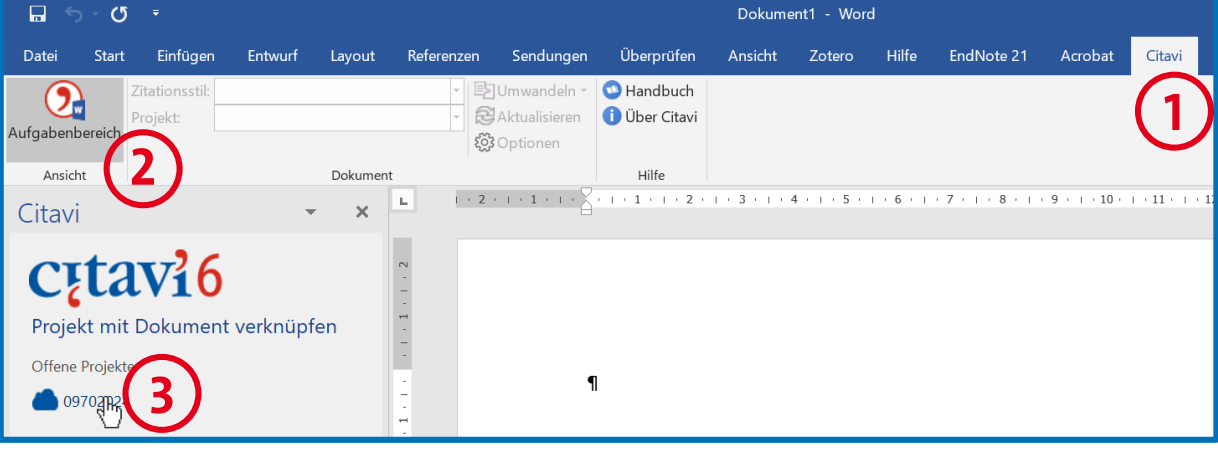

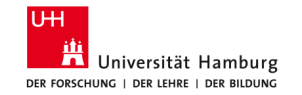

#### Gliederung und Zitate nach Word übertragen 2

- 1) Links sehen Sie jetzt die Gliederung, die Sie erstellt haben.
- 2) Klicken Sie mit der rechten Maustaste auf eine Kategorie und fügen Sie alle Kategorien und Wissenselemente

(Zitate, Kommentare etc.) in Word ein.

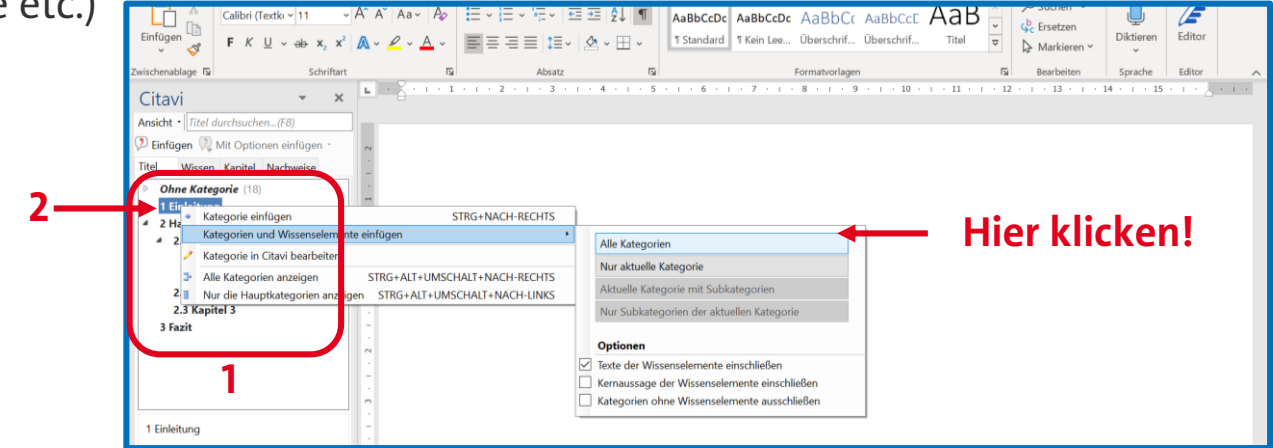

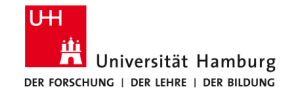

#### Übung 10 – In Word mit Citavi schreiben

- Fügen Sie weitere Referenzen per Mausklick (rechts) in das Word-Dokument ein:
  - (Autor:in Jahr)
  - (Autor:in Jahr, S. 10)
  - (vgl. Autor:in Jahr)
  - Autor:in (Jahr)
  - (Autor:in A; Autor:in B)

| Automatisches Speichern 💽 🖫 🍤                               | - 🖱 🛅 📅 🗁 = Dokument1 - Word 🛛 🔎 Suchen            |
|-------------------------------------------------------------|----------------------------------------------------|
| Datei Start Einfügen Entwurf                                | Layout Referenzen Sendungen Überprüfen Ansicht Hil |
| Zitationsstil: Citavi Basis-Si                              | il 🗸 🗈 Umwandeln 🖌 🕥 Handbuch                      |
| Aufgabenbereich Projekt: mwezi                              | Gel Aktualisieren     Optionen                     |
| Ansicht                                                     | Dokument Hilfe                                     |
| Citavi 👻 🗙                                                  | • • • • • • • • • • • • • • • • • • •              |
| Ansicht • Titel durchsuchen(F8)                             |                                                    |
| 🔈 Einfügen 🤉 Mit Optionen einfügen 🔹                        | - <b>1</b>                                         |
| Titel Wissen Kapitel Nachweise                              | • Kapitel-2¶                                       |
| Ohne Kategorie (18)                                         |                                                    |
| Factors influencing knowledg Applt 2016 – Schule aus orga   | 1                                                  |
| Aper 2010 – Schule aus orga Ohen, Hsu et al. 2011 – Fried   | (Hansmannistial 2016)¶                             |
| 🥔 Evaristo 2020 – Girl, woman                               |                                                    |
| Friedel, Spindler (Hg.) 2016 – Hansmann, Schmidt et al. 201 | - (Evaristo·2020,·S.·12–15)¶                       |
| Hjort, Martin et al. 2018 – Des                             |                                                    |
| Hobolt, Rodon 2020 – Cross                                  | (vgl.·Jansen·2017)¶                                |
| Huber 2019 – Resilienz im Team                              |                                                    |
| Johnson 2016 – Glücklich lebe                               | Hjort (2018)                                       |
| Kadiric, Korus 2019 – The effe                              | -<br>(Ushalt und Badan 2020: Uuhan 2010)¶          |
|                                                             | nobolt-und-Kodon-2020;-Huber-2019)¶                |
| Huber, Monika (2019): Resilienz im<br>Team, Ideen und       | - Kanital 20                                       |
| Anwendungskonzepte für                                      | • Kapiter 31                                       |

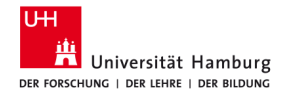

#### Literaturliste

 Eine alphabetische Literaturliste wird automatisch am Ende Ihres Dokumentes im ausgewählten Zitierstil generiert und immer aktualisiert, wenn Sie das Dokument bearbeiten.

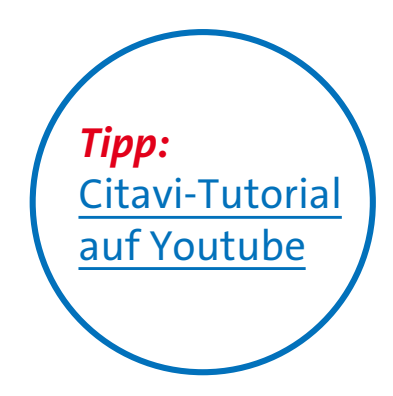

```
    Literaturverzeichnis¶
    Apelt, ·Maja·(2016): ·Schule·aus·organisationssoziologischer·Perspektive, ·in: ·Maja·S. ·Maier·(Hrsg.), ·
Organisation·und·Bildung, ·2016, ·S. °13–32, ·https://doi.org/10.1007/978-3-658-10888-5_2#¶
    Chen, ·Been-Lon/Hsu, ·Yu-Shan/Lu, ·Chia-Hui·(2011): ·Friedman·meets·Becker·and·Mulligan·in·a·
monetary·neoclassical·growth·model, ·in: ·J·Econ·104·(2011), ·S. °99–126, ·
https://doi.org/10.1007/s00712-011-0224-x#¶
    Hinloopen, ·Jeroen·(2015): ·Stability, ·strategic·substitutes, ·strategic·complements, ·in: ·J.·Econ.·116·
(2015), ·S. °129–135, ·https://doi.org/10.1007/s00712-014-0422-4#¶
    Maier, ·Maja·S. ·(Hrsg.)·(2016): ·Organisation·und·Bildung, ·Wiesbaden: ·Springer·Fachmedien·
Wiesbaden, ·2016¶
```

# 6

# - Weitere Schulungsangebote

- Zusatzmaterial & KI
- Kontakt Bib WISO/BWL

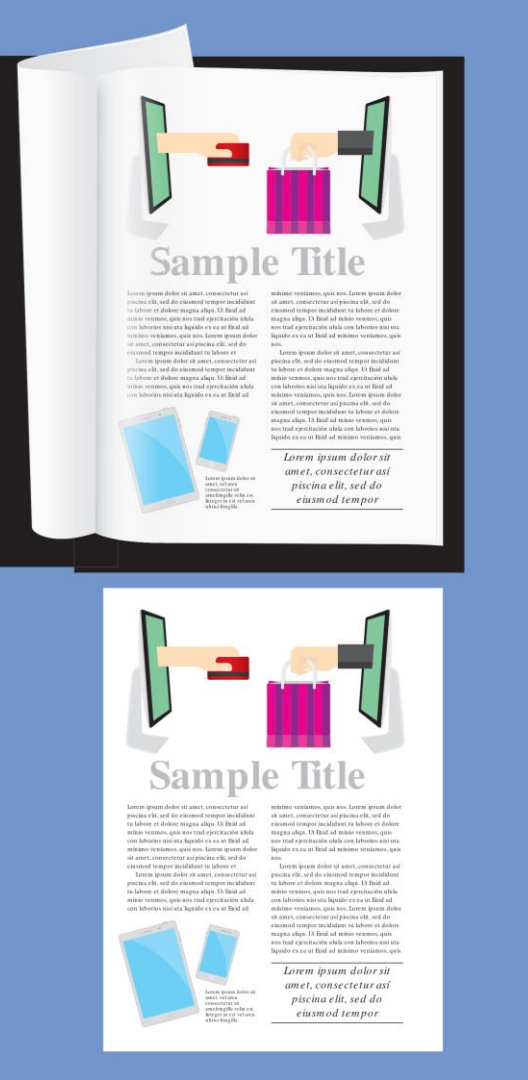

Loorn ipsum dolor sit amet, co

labore et dolore magna alles. I

50

Lorem ipsam dolor sit amet, co

ta labore et dolore magna aliqu

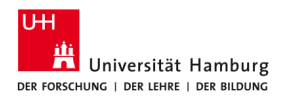

#### 6.1 Beratung und Schulung

- Literatursuche für Ihre Seminar- und/oder Abschlussarbeit
  - Themen nach Absprache, für Gruppen ab 5 Personen.
- Literaturverwaltung
  - Einführungen in Citavi und Zotero für Gruppen ab 5 Personen.
- Individuelle Beratung (ca. 30 min)
  - Auf Anfrage, unter Angabe Ihres Themas.

Alle Anfragen bitte per E-Mail an bib-schulung.wiso@uni-hamburg.de

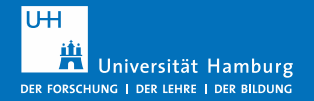

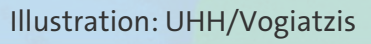

#### **6.2 Online-Materialien**

Erstsemester Starterpaket

https://www.wiso.uni-hamburg.de/bibliothek/ service/beratung-undschulungen/starterpaket.html

#### Recherchetipps

https://www.wiso.uni-hamburg.de/bibliothek/ recherche/recherchetipps.html

#### Materialien aus Schulungen, Anleitungen

https://www.wiso.uni-hamburg.de/bibliothek/ service/beratung-undschulungen/materialien.html

UH Universität Hamburg DER FORSCHUNG | DER LEHRE | DER BILDUNG

Illustration: UHH/Vogiatzis

#### 6.3 Exkurs: KI-Tools für die Literatursuche und das Schreiben

Tools

- Fragestellung schärfen: <u>UHHGPT</u> (als Gesprächspartner)
- Suchbegriffe und Synonyme finden: <u>UHHGPT</u> (als Gesprächspartner), <u>Perplexity.ai</u>
- Literatur suchen
  - Verbindungen: Connected Papers, Litmaps, Inciteful, Open Knowledge Maps
  - Analysieren: Consensus, Elicit, ASReview
- Texte generieren, Artikel zusammenfassen: <u>UHHGPT</u>, <u>Perplexity.ai</u>, <u>R Discovery</u>
- Texte übersetzen: <u>Google Übersetzer</u>, <u>DeepL Translator</u>
- Texte schreiben: <u>Trinka</u>, <u>Grammarly</u>, <u>DeepL Write</u>
   Grenzen
  - Datenschutz: KI lernt mit den eingegebenen Daten
  - Qualität? (KI halluziniert, d.h. erfindet Antworten)
  - Reproduzierbarkeit? Vollständigkeit?

#### 6.3.1 Leitfäden zum Umgang mit KI-Tools

Bitte beachten Sie die Leitfäden zur Dokumentation bei der Nutzung von KI-Tools beim Schreiben:

- Orientierungsrahmen der UHH zum Umgang mit generativen KI-Systemen in Studium und Lehre
- Leitfaden zum Umgang mit KI-Tools in Bachelor-, Master- und Seminararbeiten (Fakultät BWL)

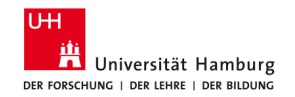

#### Kontakt

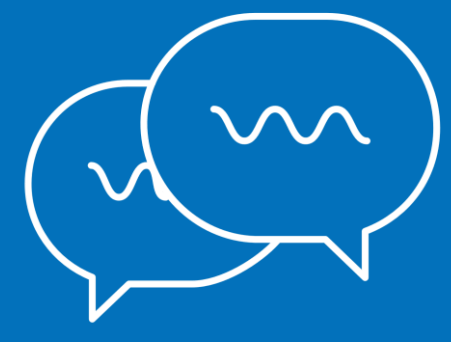

#### Arbeitsgruppe Informationskompetenz

Universität Hamburg Fakultät für Wirtschafts- und Sozialwissenschaften Bibliothek der Fakultäten WISO und BWL

Von-Melle-Park 5 20146 Hamburg

Telefon: +49 40 42838-5605 Telefon: +49 40 42838-8812

Telefon: +49 40 42838-5595

Telefon: +49 40 42838-5598

Telefon: +49 40 42838-4662

Telefon: +49 40 42838-3560

Sabine Rauchmann Koordination, Literaturrecherche Elena Pencheva Koordination, Bibliothekseinführung (FB Wiwi) Clint Türkoglu Bibliothekseinführung (FB Wiwi) Anna-Katharina Bruhn Literaturrecherche (IGK) Ute Lehmann Fachbibliothek Sozialwissenschaften T Bleck Literaturverwaltung mit Citavi/Zotero

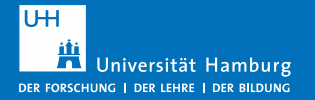

E-Mail: <u>bib-schulung.wiso@uni-hamburg.de</u> www.wiso.uni-hamburg.d<u>d/bibbb</u>4thek

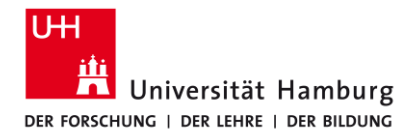

FAKULTÄT FÜR WIRTSCHAFTS- UND SOZIALWISSENSCHAFTEN

#### Vielen Dank und viel Erfolg beim Schreiben Ihrer Arbeit!

Bibliothek der Fakultäten WISO und BWL

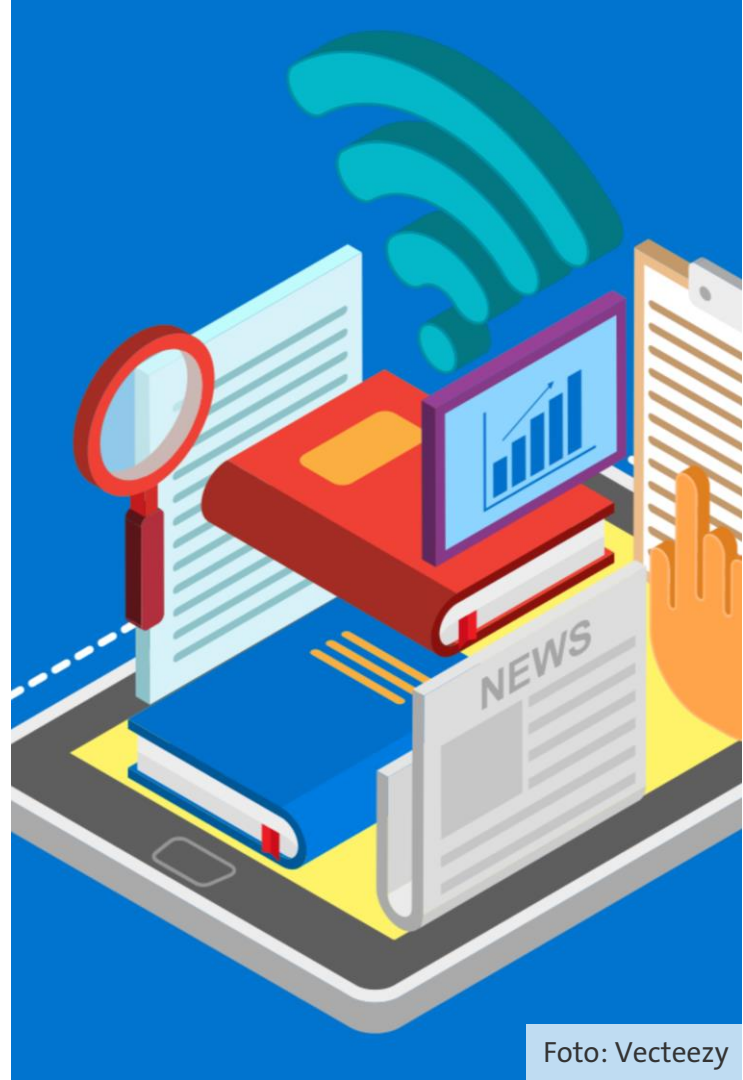